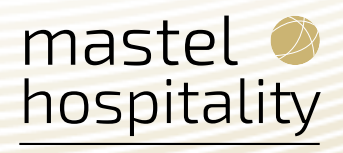

# Opera Cloud Release Note 24.3

Mastel Hospitality

**Consulting Department** 

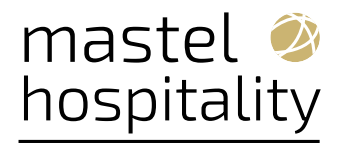

# Index

| 1. | Log  | g Cor | 1trol                                                                           | 5    |
|----|------|-------|---------------------------------------------------------------------------------|------|
| 2. | REI  | LEAS  | E 24.3 GUIDE                                                                    | 6    |
| 3. | BLC  | OCK I | MANAGEMENT                                                                      | 6    |
|    | 3.1. | Mas   | ster Sub Blocks Updated                                                         | 6    |
| 4. | CAS  | SHIEI | RING AND FINANCIALS                                                             | 8    |
| 4  | 4.1. | Allo  | w Deferred Tax Activation Validation Updated                                    | 8    |
| 4  | 4.2. | Cor   | nsumable Inventory Added                                                        | 8    |
|    | 4.2  | .1.   | Monitoring Consumable Inventory                                                 | 9    |
|    | 4.2  | .2.   | Articles Report Available in R&A                                                | . 10 |
|    | 4.2  | .3.   | End Of Day Procedure                                                            | . 10 |
|    | 4.2  | .4.   | Impact or Other Considerations                                                  | . 10 |
|    | 4.2  | .5.   | Steps to enable                                                                 | 11   |
| 4  | 4.3. | Enc   | l Of Day Procedure Updated for Imbalance Fixes                                  | 11   |
| 4  | 4.4. | Foli  | o Data Model Updated                                                            | 11   |
| 4  | 4.5. | Hur   | dle Rates Added to Changes Log                                                  | 12   |
|    | 4.6. | Ori   | ginal Invoice and Invoice Type Fields Added for Negative Direct Bill Settlement | 12   |
|    | 4.6  | .1.   | Impact or Other Considerations                                                  | 12   |
|    | 4.6  | .2.   | Steps to enable                                                                 | 12   |
| 4  | 4.7. | Pay   | <sup>9</sup> By Link Payment Status Check Added                                 | 13   |
| 4  | 4.8. | Res   | ort Budget Forecast Subject Area Updated in R&A                                 | 13   |
|    | 4.9. | Sup   | press Advanced Bill Options Added                                               | 13   |
|    | 4.9  | .1.   | Steps to enable                                                                 | 14   |
| 5. | CLI  | ENT   | RELATIONS                                                                       | 14   |
| ļ  | 5.1. | Car   | d Number Auto Generation for OWS Added                                          | 14   |
| ļ  | 5.2. | Cha   | nnel Negotiated Rates Updated                                                   | 14   |
|    | 5.2. | .1.   | Impacto or Other Considerations                                                 | 15   |
| 1  | 5.3. | Rec   | uest Stay Records from External System Added                                    | 15   |
|    | 5.3. | .1.   | Steps to enable                                                                 | 15   |
| ļ  | 5.4. | Sus   | pended Profiles Management Added                                                | 16   |
|    | 5.4  | .1.   | Steps to enable                                                                 | 16   |
| 6. | CO   | UNT   |                                                                                 | 17   |
|    | 6.1. | Gre   | ece - Room_Type_Based_Charge Tax Function Updated                               | 17   |
|    | 6.1. | .1.   | Steps to enable                                                                 | . 18 |

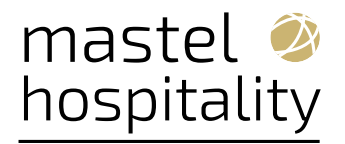

| 6.2. Portugal - AR Payment Receipt and PT_SAFT_104 Export Updated                | 18 |
|----------------------------------------------------------------------------------|----|
| 6.2.1. Steps to enable                                                           | 19 |
| 7. Events                                                                        | 20 |
| 7.1. Banquet Check by Event Updated                                              | 20 |
| 7.2. Banquet Event Order Data Model Updated                                      | 21 |
| 7.3. Create Event Updated with Manage Resources Action                           | 22 |
| 7.4. Function Diary Updated                                                      | 23 |
| 8. MEMBERSHIP                                                                    | 24 |
| 8.1. Enrollment Code Configuration Updated                                       | 24 |
| 8.2. Loyalty Card Number Handling Updated                                        | 24 |
| 8.3. Membership Activity Tile Added                                              | 25 |
| 8.3.1. Steps to enable                                                           | 26 |
| 8.4. Membership Promotions Updated                                               | 26 |
| 8.5. Tier Management Usability Improved                                          | 27 |
| 9. MISCELLANEOUS                                                                 | 28 |
| 9.1. Application URLs Added to About OPERA Cloud                                 | 28 |
| 9.2. External System Content Dashboard Tile Added                                | 29 |
| 9.2.1. Steps to enable                                                           | 30 |
| 9.3. Help Link Added to Dashboard                                                | 30 |
| 10. RESERVATIONS                                                                 | 31 |
| 10.1. Default External Reference Type for Block Reservations OPERA Control Added | 31 |
| 10.1.1. Steps to enable                                                          | 31 |
| 10.2. 10.2. Look To Book Updated                                                 | 31 |
| 10.3. Guaranteed Availability for Members Updated                                | 32 |
| 10.4. Payment Method for Share Reservations Added to Look To Book Now            | 32 |
| 10.5. Reservation Routing Updated                                                | 33 |
| 10.6. Reservation Sales Screen Updated                                           | 35 |
| 10.7. Reservation Upgrade - Powered by NOR1 PRiME OPERA Control Added            | 36 |
| 10.7.1. Steps to enable                                                          | 37 |
| 11. ROLE MANAGER                                                                 | 37 |
| 11.1. Enterprise (multi-tenant) Interface User Configuration Added               | 37 |
| 12. ROOMS MANAGEMENT                                                             | 37 |
| 12.1. Task Sheet Report Template Added to R&A                                    | 37 |
| 13. SALES                                                                        | 38 |

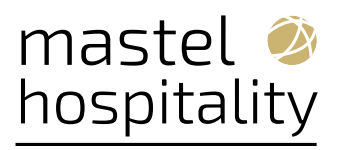

| 13.1.  | Sales Activities Updates for Block Changes Added |    |
|--------|--------------------------------------------------|----|
| 14. TO | OLBOX                                            |    |
| 14.1.  | DASHBOARDTILE Outbound Type Added                |    |
| 14.2.  | Imbalance Utility Updated                        |    |
| 15. Re | solved Issues                                    |    |
| 15.1.  | Accounts Receivables                             |    |
| 15.2.  | Block Management                                 | 41 |
| 15.3.  | Cashiering and Financials                        |    |
| 15.4.  | Client Relations                                 | 47 |
| 15.5.  | Country Specific                                 |    |
| 15.6.  | Distribution Management                          | 51 |
| 15.7.  | Events                                           | 51 |
| 15.8.  | Exports                                          | 52 |
| 15.9.  | Front Desk                                       | 53 |
| 15.10. | Integrations                                     | 54 |
| 15.11. | Membership                                       | 56 |
| 15.12. | Miscellaneous                                    |    |
| 15.13. | Mobile                                           |    |
| 15.14. | Property APIs                                    |    |
| 15.15. | Reports                                          | 61 |
| 15.16. | Reservations                                     | 62 |
| 15.17. | Role Manager                                     | 67 |
| 15.18. | Rooms Management                                 | 67 |
| 15.19. | Sales                                            | 67 |
| 15.20. | Toolbox                                          | 68 |
| 16. De | precated Features for OPERA Cloud                | 68 |

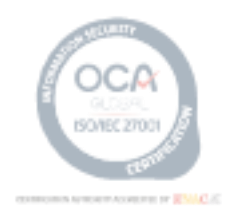

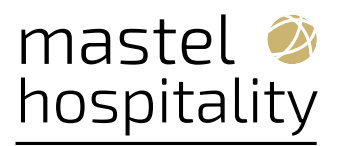

# 1. Log Control

| Version | Date       | Description       | Owner   |
|---------|------------|-------------------|---------|
| 1.0     | 28/10/2024 | Document creation | Haro,J. |
|         |            |                   |         |
|         |            |                   |         |
|         |            |                   |         |
|         |            |                   |         |

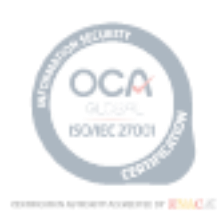

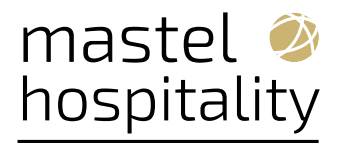

#### 2. RELEASE 24.3 GUIDE

This document includes a functional analysis of the new options included in Opera Cloud version 24.3. Direct access:

https://docs.oracle.com/en/industries/hospitality/mobile-guestexperience/24.3/ogxrn/index.html

Mastel recommends that the client carries out their own tests to validate the functionalities that they are most interested in activating before putting them into operation. If you want Mastel to do a personalized analysis of these tests, please contact your Account Manager or <u>proyectos@mastel.es</u>.

The document includes some points that have been identified with an icon. This indicates that we think it is an interesting functionality to be activated on your system.

**Note:** Some developments that are "Country specific" have not been included. Please access the version link to review it.

#### **3. BLOCK MANAGEMENT**

## **3.1. Master Sub Blocks Updated**

For properties with the **Master Sub Blocks** OPERA Control active, the following updates apply:

• You can change the **Start date, End date,** and **Nights** of a master block for nonsynchronized

blocks as long as the room and event inventory fall within the new dates.

• You can convert a regular block to a master/sub block, or convert a sub block to a regular block.

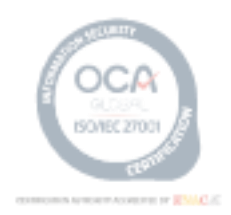

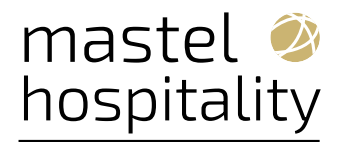

| Home / Bookings / Blocks / Manage                                   | Block / Room & Rate Grid / Block                                    |                                          |                 |                                       |
|---------------------------------------------------------------------|---------------------------------------------------------------------|------------------------------------------|-----------------|---------------------------------------|
| Block                                                               |                                                                     |                                          |                 |                                       |
| Overview     Slock Details     Room & Rate Grid     Block Raterions | Block Overview                                                      |                                          |                 |                                       |
| · DIDUK SLITUS                                                      | Room Status                                                         | Catering Status                          | Block Owner     | Room Owner                            |
|                                                                     | INQ                                                                 | INQ Convert                              | to Master Block | ×                                     |
|                                                                     | Show Less                                                           | * Required                               | Field           |                                       |
|                                                                     | <ul> <li>Start Date</li> <li>25.03.2025 Ture</li> </ul>             | Caterin Property                         | Start Date      | End Date                              |
|                                                                     | 3<br>End Date<br>28.03.2025 Fri<br>Inventory Control<br>Non Elastic | Decision Data Block Name<br>Followup Dat | Nights<br>3     | Block Code  Get Default Block Code    |
|                                                                     | Shoulder Start<br>                                                  | Reservation T                            |                 | Save Save and Go To Presentation Back |

The **Copy** (block) action is available for sub blocks.

• From a property location, you can copy the sub block as a regular block or as a sub block linked to the existing master block.

• From a hub location, you can copy the sub block to the current or different property as a

regular block or as a sub block linked to the existing master block.

| Copy Block                                                                                                    |                                                                                                    |
|----------------------------------------------------------------------------------------------------|----------------------------------------------------------------------------------------------------|
| <b>(</b> ) Select copy instructions for the the new block.                                                                                                    |                                                                                                    |
| <ul> <li>Required Field</li> <li>Copy to Property</li> <li>Copy Options</li> <li>Sub Block  <ul> <li>Regular Block</li> </ul> </li> <li>New Block Status</li> <li>INQ</li> <li>New Catering Status</li> <li>INQ</li> <li>New Start Date</li> <li>MM/DD/YYYY</li> <li>Met End Date</li> <li>MM/DD/YYYY</li> </ul> | Copy Date Range From<br>MM/DD/YYYY Copy Date Range To<br>MM/DD/YYYY Copy Date Range To<br>MM/DD/YYYY Copy Date Range To<br>Get Default Block Code<br>Copy Date Range To<br>Get Default Block Code<br>Copy Date Range To<br>Get Default Block Code<br>Copy Date Range To<br>Get Default Block Code<br>Copy Date Range To<br>Get Default Block Code<br>Copy Date Range To<br>Get Default Block Code<br>Copy Date Range To<br>Get Default Block Code<br>Copy Date Range To<br>Get Default Block Code<br>Copy Date Range To<br>Get Default Block Code<br>Copy Date Range To<br>Get Default Block Code<br>Copy Date Range To<br>Get Default Block Code<br>Copy Date Range To<br>Get Default Block Code<br>Copy Date Range To<br>Get Default Block Code |
| <ul> <li>Room Block</li> <li>Grid Type</li> <li>CURRENT</li> <li>Contract Grid</li> <li>Events and Space</li> <li>Include Event Notes</li> <li>Include Change Notes</li> </ul>                                                                                                    | <ul> <li>Other Resources</li> <li>Include Resource Notes</li> <li>Keep Same Number of Attendees</li> <li>Number of Attendees</li> <li>Resource Prices</li> <li>Event Forecast Figures</li> </ul>                                                                                                    |
|                                                                                                    | Cancel Copy Block                                                                                                    |

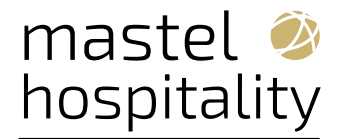

#### Copy Block

| Required Field     Copy to Property | * New Start Date                   |
|-------------------------------------|------------------------------------|
| * Property                          | MM/DD/YYYY 🇰                       |
| Q                                   | * New Block Code                   |
| Copy Options                        | Get Default Block Code             |
| Sub Block O Regular Block           | Include Booking Notes              |
| New Block Status                    | Keep Same Group Profile            |
| INQ                                 | Adjust Decision and Followup Dates |
| New Catering Status                 |                                    |
| INQ                                 |                                    |
| * Required Field                    |                                    |
| * Market Code                       | * Source Code                      |
| Q                                   | Q                                  |

#### 4. CASHIERING AND FINANCIALS

## 4.1. Allow Deferred Tax Activation Validation Updated

When activating the **Allow Deferred Tax** OPERA Control, an error appears if any transaction codes, rate code, or package codes have the **Inclusive Tax** checkbox selected.

#### Note:

A maximum of 1,500 characters for Transaction Codes, 1,000 characters for Rate Codes, and 1,000 characters for Package Codes appear each time the error occurs.

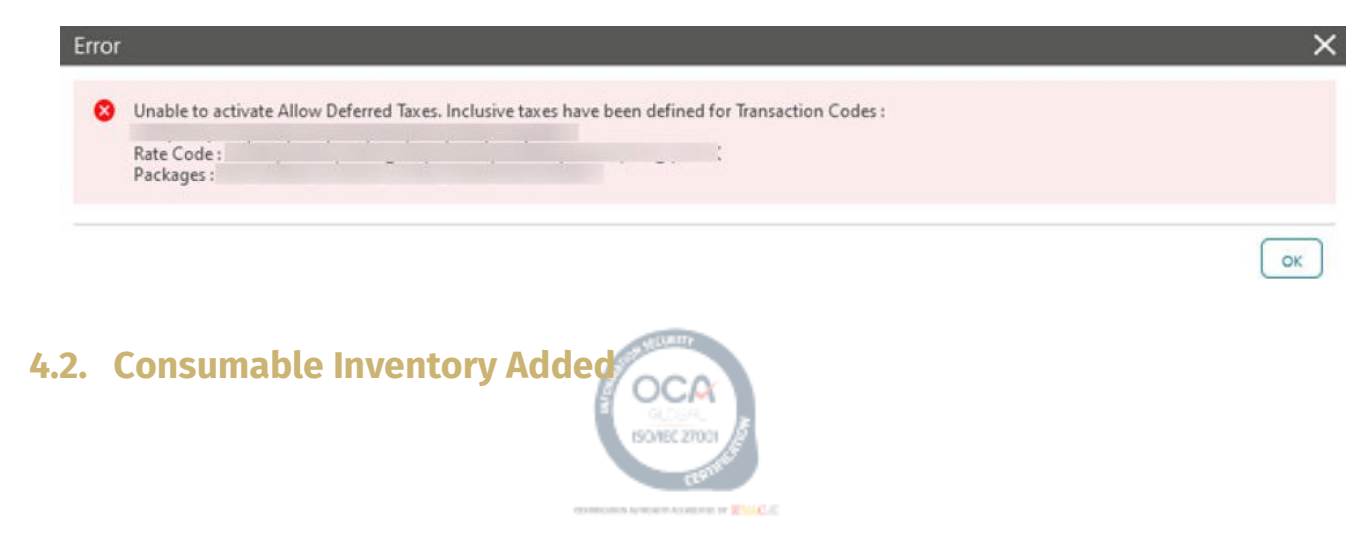

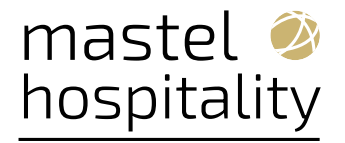

(ĐÌ)

A **Consumable Inventory** OPERA Control is added to the Cashiering group enabling you to configure consumable inventory items and monitor inventory levels based on charges posted for these items.

| Home / Financial / Transaction Management / Const | umable Inventory |            |              |              | <     | Back to Home |
|---------------------------------------------------|------------------|------------|--------------|--------------|-------|--------------|
| Consumable Inventory                              |                  |            |              |              |       | 🕜 Help       |
| Search                                            |                  |            |              |              |       |              |
| Required Field     Property                       |                  | Item Group |              |              |       |              |
|                                                   |                  |            |              |              | Reset | Search       |
|                                                   |                  |            |              |              |       | New ••       |
| View Options<br>Property                          | Item Group       | Item Code  | Description  | PAR Quantity | Seq   |              |
|                                                   | Articles         | 201201     |              | 30           | 1     | :            |
|                                                   | Articles         | 200909     | Chips        | 30           | 2     | ÷            |
|                                                   | Articles         | 200902     | / Dairy Milk | 30           | 3     | ÷ 1          |
|                                                   | Articles         | 201202     | Dairy Milk   | 50           | 4     | ÷ .          |
|                                                   | Articles         | 012        | Cake         | 10           | 5     | ÷            |
|                                                   | Articles         | 001        |              | 30           | 6     |              |

# 4.2.1. Monitoring Consumable Inventory

| OPERA Clou                                | d Client Relations                                                      | s 🔻 Bookings 👻 | Front Desk 🔻                     | Inventory 🔻 🛛                          | inancials 🔻 Channel    | ▼ Miscella                  | aneous 🔻 Repor                                                                   | its 🔻 | <b>e</b>  |
|-------------------------------------------|-------------------------------------------------------------------------|----------------|----------------------------------|----------------------------------------|------------------------|-----------------------------|----------------------------------------------------------------------------------|-------|-----------|
| ← Monite                                  | oring Consumable I                                                      | Inventory      |                                  |                                        |                        |                             |                                                                                  |       |           |
| Q Item Group                              | Articles Property                                                       |                |                                  |                                        |                        |                             |                                                                                  |       | 0         |
| Item Code                                 |                                                                         |                |                                  |                                        |                        |                             |                                                                                  |       |           |
| Item Code                                 | Description ©                                                           | PAR Quantity   | Quantity In                      | Stock 0 Stoc                           | Adjusted Du A          | nuence O                    | Item Group                                                                       |       |           |
|                                           | mener ibutett -                                                         |                |                                  | 311/1-R 5/                             | C ADILISTRIC BU S 301  |                             |                                                                                  |       | Action    |
| 201202                                    | Dairy Milk                                                              |                | 50                               | 30                                     | 6                      | 4                           | Articles                                                                         |       | Action    |
| 201202<br>001                             | Dairy Milk                                                              |                | 50<br>30                         | 30<br>25                               | 6<br>0                 | 4<br>6                      | Articles                                                                         |       | Action    |
| 201202<br>001<br>002                      | Dairy Milk<br>Bottled Water                                             |                | 50<br>30<br>50                   | 30<br>25<br>60                         | 6<br>0<br>10           | 4<br>6<br>7                 | Articles<br>Articles<br>Articles                                                 |       | Action    |
| 201202<br>001<br>002<br>003               | Dairy Milk<br>Bottled Water<br>Sparkling water                          |                | 50<br>30<br>50<br>30             | 30<br>25<br>60<br>40                   | 6<br>0<br>10<br>0      | 4<br>6<br>7<br>8            | Articles<br>Articles<br>Articles<br>Articles                                     |       | Action    |
| 201202<br>001<br>002<br>003<br>011        | Dairy Milk<br>Bottled Water<br>Sparkling water<br>Cookies               |                | 50<br>30<br>50<br>30<br>20       | 30<br>30<br>25<br>60<br>40<br>27       | 6<br>0<br>10<br>0<br>0 | 4<br>6<br>7<br>8<br>17      | Articles<br>Articles<br>Articles<br>Articles<br>Articles<br>Articles             |       | Action // |
| 201202<br>001<br>002<br>003<br>011<br>004 | Dairy Milk<br>Bottled Water<br>Sparkling water<br>Cookies<br>Local Beer |                | 50<br>30<br>50<br>30<br>20<br>25 | 30<br>30<br>25<br>60<br>40<br>27<br>30 | 6<br>0<br>10<br>0<br>0 | 4<br>6<br>7<br>8<br>17<br>9 | Articles<br>Articles<br>Articles<br>Articles<br>Articles<br>Articles<br>Articles |       | Action    |

For properties with the **Post It** and **Consumable Inventory** OPERA Controls active, a **Quantity** field is enabled in Post It to adjust the quantity.

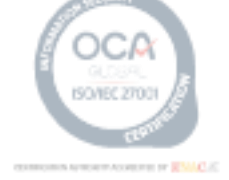

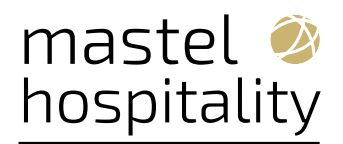

| ost It                              |                    |                     |         |                      |                                         |                         |                 |                   | 0   |
|-------------------------------------|--------------------|---------------------|---------|----------------------|-----------------------------------------|-------------------------|-----------------|-------------------|-----|
| Article UPC<br>Transaction<br>Codes | Description        |                     |         |                      |                                         | Activate                | Minus Posting ( | Fast Po           | ost |
|                                     |                    |                     |         | -                    |                                         |                         |                 |                   |     |
| Protein bar \$10.00                 | Chips \$           | i6.00 Imported Beer | \$20.00 | Code                 | Description                             | Price                   | Quan            | tity              |     |
| Protein bar \$10.00                 | Chips \$           | i6.00 Imported Beer | \$20.00 | Code 2012            | Description<br>Dairy Milk               | Price                   | Quan            | tity<br>I         | >   |
| Protein bar \$10.00<br>\$5.00       | Chips S<br>Chips S | i6.00 Imported Beer | s20.00  | Code<br>2012<br>2012 | Description<br>Dairy Milk<br>Dairy Milk | Price<br>30.00<br>30.00 | Quan<br>USD USD | Liity<br>I  <br>1 | >   |

## 4.2.2. Articles Report Available in R&A

An Articles report template is added to Reporting & Analytics (R&A) in the Configuration Subject Area and External Reports folder.

# Articles

Jul 8, 2024

| Article Code | UPC | Description | PAR Quantity | Quantity in<br>Stock | Stock<br>Adjusted By | Price | Inactive | Transaction Code |
|--------------|-----|-------------|--------------|----------------------|----------------------|-------|----------|------------------|
| 16           |     |             | 45           | 0                    | 0                    | 5     | Ν        | 4040             |
| 002          |     |             | 20           | 0                    | 0                    | 4.75  | N        | 2300             |
| 85           |     |             | 30           | 0                    | 0                    | 8     | N        | 2300             |
|              |     |             | 95           | 0                    | 0                    | 17.75 |          |                  |

#### 4.2.3. End Of Day Procedure

A new procedure, **Populate Consumable Inventory Maintenance** (consumable\_inventory.populate\_cons\_inv\_maintenance), is added with a daily frequency.

The procedure populates items for the current business day into the consumable inventory maintenance table.

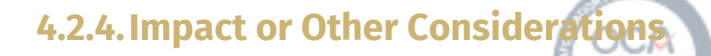

Consumable inventory is currently limited to Articles and is available when the Articles

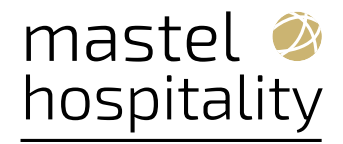

OPERA Control is active.

#### 4.2.5. Steps to enable

Activate the Consumable Inventory function:

1. From the side menu, select Administration, select Enterprise, and then select OPERA

#### Controls.

- 2. Select or confirm the Property.
- 3. Select the **Cashiering** group.
- 4. Locate and activate the **Consumable Inventory** function.

Grant the tasks as follows:

1. From the side menu, select **Role Manager**, and then select either **Manage Chain Roles** or **Manage Property Roles** according to your needs.

2. Enter search criteria and click **Search**.

3. Select the role to update and then click the vertical ellipsis **Actions** menu and select **Edit**.

4. Select the **Financials** group and grant the **Monitoring Consumable Inventory** and **Override Article Quantity** tasks.

5. Select the **Financial Admin** group and grant the **New/Edit Consumable Inventory** and **Delete Consumable Inventory** tasks.

6. Click Save.

## 4.3. End Of Day Procedure Updated for Imbalance Fixes

Trial Balance and Guest Ledger imbalance improvements are included as a part of the Creating Guest Ledger (**refresh\_fin\_summary.refresh\_resv\_summary**) End of Day procedure.

4.4. Folio Data Model Updated

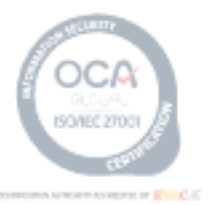

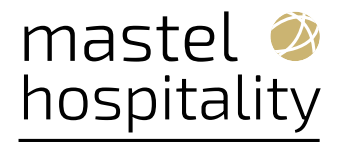

# An **ACTUAL\_POSTING\_BUSINESS\_DATE\_TIME\_ISO** element added to the sample\_folio

data model outputs the posting date and time in canonical format YYYY-MM-DD:THH:MM:SS.

## 4.5. Hurdle Rates Added to Changes Log

For properties with the **Yield Management** OPERA Control active, changes to hurdle rates are added to the Changes Log for the **Configuration** group, with Create Hurdle Rate, Update Hurdle Rate, and Delete Hurdle Rate **Action Type**.

#### Note:

All changes made through Oracle Hospitality Integration Platform are also recorded.

# 4.6. Original Invoice and Invoice Type Fields Added for Negative Direct Bill Settlement

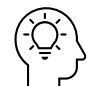

An **Original Invoice and Invoice Type** for DB Payment Method OPERA Control is added to the **Cashiering group**. When the OPERA Control parameter is On, and you select the Direct Bill payment method, and the payment amount is negative, the Original Invoice Number and Invoice Type fields are enabled on the Folio Settlement, Passer-by, and the Credit Folio settlement screens.

## 4.6.1. Impact or Other Considerations

The data entered in the **Original Invoice Number** and **Invoice Type** fields is available in the **BOF\_CITYLED\_RECORDS** export view.

#### 4.6.2. Steps to enable

1. From the side menu, select **Administration**, select **Enterprise**, and then select **OPERA Controls**.

- 2. Select or confirm the Property.
- 3. Select the **Cashiering** group.

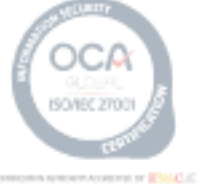

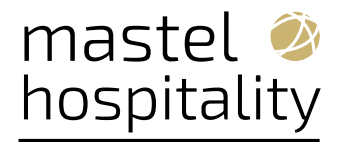

4. Locate and turn on the **Original Invoice and Invoice Type for DB Payment Method** parameter.

## 4.7. Pay By Link Payment Status Check Added

For properties with the **Pay By Link** OPERA Control active, a payment status check runs when launching a reservation check-in or cancellation for reservations where the payment link was sent and is awaiting payment.

|                                  | E' Hospitality                                                                                       |                                                                                                    | Wedne                                                         |
|----------------------------------|----------------------------------------------------------------------------------------------------|----------------------------------------------------------------------------------------------------|---------------------------------------------------------------|
| OPERA Cloud                      | Client Relations 🔻 Bookings                                                                          | ▼ Front Desk ▼ Inventory ▼ Financials ▼ Miscellaneous ▼ Reports ▼                                                                                                    |                                                               |
| Home / Front Desk / Arrivais / M | lanage Reservation                                                                                   |                                                                                                    |                                                               |
| Manage Reservat                  | tion                                                                                                 |                                                                                                    |                                                               |
| Overview     Stay Details        | Reservation Overview                                                                                 |                                                                                                    |                                                               |
|                                  |                                                                                                    | Cancel Reservation                                                                                                    | ×                                                             |
|                                  | Confimation Number<br>3716841<br>Status<br>Arrival                                                   | Cancellation Details - Required Field Process Payment Link - Checking Payment Status                                                                                                 |                                                               |
|                                  | Show Less                                                                                            | Cancel Reason     Q     Cancel Description     Cancel Description                                                                                                    |                                                               |
|                                  | Arrival Time                                                                                         | Delete Trace for this Reservatic Deposit / Cancellation                                                                                                    |                                                               |
|                                  | Hide Unpopulated<br>Reservation<br>Packages (1) Stay Details CO<br>External References I term Invent | Cancellation History  Cancellation History  Deposit / Cancellation (2)  Payment Instructions  Fixed Cha  ry Unked Reservation  Shares  Track It  Prevaid Cards  Routino Instructions | Cancel Cancel Reservation rges Communication ( Membershin (1) |

## 4.8. Resort Budget Forecast Subject Area Updated in R&A

The Resort Budget Forecast Subject Area for the Budget Code = TRXCODE is embedded in the Financial Transaction Details Subject Area. The following folders are embedded:

- Budget & Forecast
- Budget & Forecast Facts
- Admin

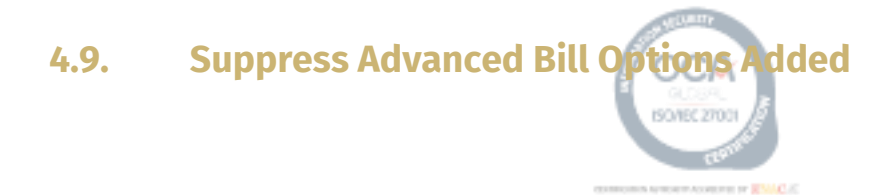

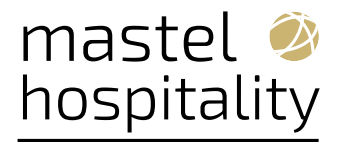

A **Suppress Advance Bill Options** OPERA Control is added to the Cashiering group to determine the Advance Folio options available.

| Advance Folio                                                              | ×                                                                   |
|----------------------------------------------------------------------------|---------------------------------------------------------------------|
| <ul> <li>Tonight</li> <li>Nights To Charge</li> <li>Entire Stay</li> </ul> | Post the room charges for the current date, Tuesday, 26 March, 2024 |
|                                                                            | Apply Advance Charges                                               |

#### 4.9.1. Steps to enable

1. From the side menu, select Administration, select Enterprise, and then select OPERA Controls.

- 2. Select or confirm the **Property**.
- 3. Select the **Cashiering** group.
- 4. Locate and update the Suppress Advance Bill Options setting.

#### **5. CLIENT RELATIONS**

#### 5.1. Card Number Auto Generation for OWS Added

For properties with the **Legacy OWS (OPERA Web Service) Integration** OPERA Control active, a Web option in **Membership Type configuration** enables Card Number Auto Generation to create and edit the card number format and range used by an OPERA Webservice integrated solution.

#### 5.2. Channel Negotiated Rates Updated

**Distribution Alternate Name:** Modify this field if you want to display a specific name in your distribution channels if the **Append Company Name to RateDesc** Distribution Control is turned On. This field is not applicable if OPERA Cloud connects to Distribution from the OPERA Xchange Interface (Legacy).

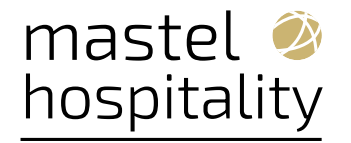

## **5.2.1. Impacto or Other Considerations**

Bulk update of channel negotiated Rates for OWS and OPERA Cloud Distribution:

You can publish channel negotiated rates from the OPERA Cloud Profile screen directly. This creates and updates channel rates and channel rate access codes for OWS channels connected to OPERA Cloud, as well as Global Distributions Systems (GDS) and Oracle Hospitality Integration Platform (OHIP) distribution channels connected through OPERA Cloud Distribution.

If the OPERA Cloud Central subscription is active, you can manage those channel negotiated rates from the OPERA Cloud Profile screen for multiple properties at a time.

#### 5.3. Request Stay Records from External System Added

For properties with the **Stay Records** OPERA Control function active and the **Subscription Management** OPERA Control parameter turned on, a profile with active subscriptions displays a **Request to External System** action button to request missing stay records from a specific property.

| Home / Cient Relations / Profiles / Manage | Profile / Stay Statistics |                           |                    |                      |             |                  |                 |        | K Back to Manage Profil      |
|--------------------------------------------|---------------------------|---------------------------|--------------------|----------------------|-------------|------------------|-----------------|--------|------------------------------|
| Stay Statistics<br>Client ID: Gu           | vest                      |                           |                    |                      |             |                  |                 |        | O Help                       |
| Reservation Statistics Stay Rec            | cords                     |                           |                    |                      | Search a    | nd Select Proper | tu              | ~      |                              |
| Search                                     |                           |                           |                    |                      | Use (*) for | wildcard search  | 5               | Search |                              |
| • Property                                 |                           | * Stay From Yea<br>2015 - |                    | Include Passer By    | Code        | Property         | External System |        | Request From External System |
| * Currency                                 |                           | * Stay To Year            |                    | Contact Profile Role |             |                  | OXI-OPERA       |        |                              |
| USD ~                                      |                           | 2024 -                    |                    |                      |             |                  | OXI-OPERA       |        | Search                       |
|                                            |                           |                           |                    |                      | -           |                  | OXI-OPERA       |        |                              |
|                                            |                           |                           |                    |                      |             |                  | OXI-OPERA       |        | View Options                 |
| O View Options                             |                           |                           |                    |                      |             |                  | Cancel          | Select | then options.                |
| Year Property                              | Room                      |                           | Revenue            |                      | -           |                  |                 |        |                              |
|                                            | Nights                    | 0                         |                    |                      |             |                  |                 |        |                              |
|                                            | Cancel                    | 0                         |                    |                      |             |                  |                 |        |                              |
| 2024 All Properties                        | No Show                   | 0                         |                    |                      |             |                  |                 |        | Sotal                        |
|                                            | Total Booked              | 2                         | Total              |                      |             |                  |                 |        |                              |
|                                            | Total Stays               | 2                         |                    |                      |             |                  |                 |        |                              |
|                                            | Nights                    | 0                         |                    |                      |             |                  |                 |        | Total                        |
|                                            | Cancel                    | 0                         | Room               |                      |             |                  |                 |        | 0.00 USD                     |
| Man Datala                                 | No Show                   | 0                         | Other              |                      |             |                  |                 |        | 0.00 USO                     |
| THEN DELINE                                | Total Booked              | 2                         | Food and Beverages |                      |             |                  |                 |        | 0.00 USD                     |
|                                            | Total Stays               | 2                         | Total              |                      |             |                  |                 |        | 0.00 USD                     |

## 5.3.1. Steps to enable

- **1.** From the side menu, select **Role Manager** and then select either **Manage Chain Roles**
- or Manage Property Roles according to your needs.
- 2. Enter search criteria and click Search.
- 3. Select the role to update, click the vertical ellipsis Actions menu, and select Edit.

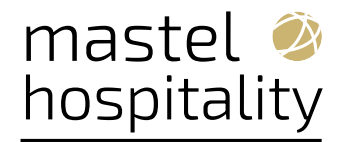

4. Select the Client Relations group and grant the Request/Resync to External

System task.

5. Click Save.

## 5.4. Suspended Profiles Management Added

A **Suspended Primary Membership Profiles** OPERA Control added to the **Profile group** enables you to manage suspended member profiles received from an external PMS through OPERA Cloud HUB Adaptor.

Updates received for subscribed profiles with a primary membership are suspended (for review) in the event of the following:

• Name change (last name or first name) for a profile with a primary membership.

• Invalid enrollment code on the primary membership (includes missing the enrollment code if Enrollment Code Required is selected on the membership type).

• Invalid/missing expiry date on the primary membership (based on Expiry Date configuration on the membership type).

• Invalid/missing membership level (according to the membership level configuration for the membership type).

|                | RA Cloud Client Relations <b>T</b> Boo      | okings 🔻 🛛 Front Desk 👻 Inventory 👻 | Financials 🔻 Miscellaneou | us 🔻 Reports 🔻                  |                       |                          | •              |
|----------------|---------------------------------------------|-------------------------------------|---------------------------|---------------------------------|-----------------------|--------------------------|----------------|
| Home / Clent I | Relations / Membership / Suspended Profiles |                                     |                           |                                 |                       |                          | K Back to Home |
| Suspend        | ded Profiles                                |                                     |                           |                                 |                       |                          | Help           |
| Search         |                                             |                                     |                           |                                 |                       |                          | •              |
| DD/MM/         | -<br>/////                                  | Property                            | ত                         |                                 | Suspended Reeson      | ৫                        |                |
|                |                                             |                                     |                           |                                 |                       |                          | Reset Search   |
|                |                                             |                                     |                           |                                 |                       |                          | 53 results     |
| C View C Nam   | Options<br>ae                               | External Name                       | Insert Date               | Suspend                         | ded Reason            | Property                 | Expand All     |
| •              |                                             | GHA REST LP, REST123                | 02/06/2024 Sun            | Enrollme                        | ent Code is not valid | LCSCRM1                  | ÷ *            |
| Exten<br>12/3  | mal Expiration Date<br>31/2025              | External Enrollment Code            |                           | Membership Number<br>GHA8100088 |                       | Membership Level<br>GOLD |                |
| O V<br>Em      | View Options<br>ror Description             |                                     |                           |                                 |                       |                          |                |
| En             | rollment Code is not valid                  |                                     |                           |                                 |                       |                          |                |
|                |                                             | GHA REST LP, REST123                | 02/06/2024 Sun            | Enrollme                        | ent Code is not valid | LCSCRM1                  |                |
|                |                                             | Ravi Test                           | 06/06/2024 Thu            | Name C                          | hange                 | LCSCRM1                  | 1              |
| •              |                                             | Ravi Test                           | 06/06/2024 Thu            | Name C                          | hange                 | LCSCRM1                  | 1              |
|                | 5.4.1. St                                   | eps to enable                       | oc                        | A                               |                       |                          |                |

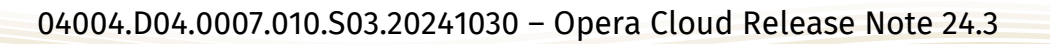

**1.** From the side menu, select **Administration**, select **Enterprise**, and then select **OPERA Controls**.

2. Select or confirm the Property.

**3.** Select the **Profile** group.

4. Locate and activate the Suspended Primary Membership Profiles parameter.

**5.** From the side menu, select **Role Manager**, and then select either **Manage Chain Roles** or **Manage Property Roles** according to your needs.

6. Enter search criteria and click Search.

7. Select the role to update, click the vertical ellipsis Actions menu, and select Edit.

**8.** Select the **Client Relations** group and grant the **Suspended Primary Membership Profiles** tasks.

9. Click Save.

## 6. COUNTRY SPECIFIC

# 6.1. Greece - Room\_Type\_Based\_Charge Tax Function Updated

The following is generically available but should be reviewed by properties in Greece.

A **Room Type Based Charge Date Ranges** OPERA Control is added to the **Cashiering** group to allow setting date ranges and associated amounts for each room type group for the ROOM\_TYPE\_BASED\_CHARGE UDF Generate function.

• When the **Room Type Based Charge Date Ranges** OPERA Control is active, selecting the ROOM\_TYPE\_BASED\_CHARGE UDF function in Configure Generates allows you to set Date Ranges and associated amounts for each Room Type Group.

• When the **Room Type Based Charge Date Ranges** OPERA Control is inactive, existing behavior appears, and you can set a single amount for each room type group for the ROOM\_TYPE\_BASED\_CHARGE UDF Generate function.

#### Changes Log

An entry is added to the Changes Log for Group Configuration when Date Range Records are created, updated, or deleted.

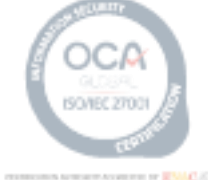

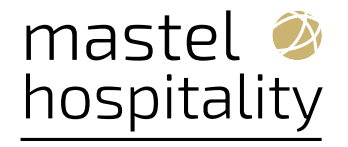

## 6.1.1. Steps to enable

**1**. From the side menu, select **Administration**, select **Enterprise**, and then select **OPERA Controls**.

- 2. Select or confirm the Property.
- 3. Select the Cashiering group.
- 4. Activate the Room Type Based Charge Date Ranges parameter.
- 5. Click Save.

## 6.2. Portugal - AR Payment Receipt and PT\_SAFT\_104 Export Updated

The following functionality is generically available but should be reviewed by properties in Portugal.

An **AR Payment Receipt** OPERA Control added to the **Accounts Receivables group** lets you generate AR payment receipts with a receipt sequence number and receipt type PAR\_AR. It allows you to define a Prefix, Suffix, and Unique ID for AR Payment Receipt numbers. When the AR Payment Receipt OPERA Control is active, the following settings are enabled:

• **AR Payment Receipt Unique ID Value** - The numeric or alphanumeric value for Unique ID on each AR Payment Receipt in the property. The value can be a maximum of 20 characters. Special Characters are not allowed.

• **Prefix for AR Payment Receipt** - The Prefix for AR Payment Receipt sequence numbers in the property. This can be a numeric or alphanumeric value. The value can be a maximum of 20 characters. Special Characters are not allowed.

• **Suffix for AR Payment Receipt** - The Suffix for AR Payment Receipt sequence numbers in the property. This can be a numeric or alphanumeric value. The value can be a maximum of 20 characters. Special Characters are not allowed.

#### **Role Manager**

The following tasks are added to the **Toolbox group**:

• Receipt Numbers - Allows you to access the Receipt Numbers screen.

• Update Receipt Numbers - Allows you to update the Start Sequence Number for AR Payment Receipts.

#### Toolbox

The Receipt Numbers menu is added under the **Document Number Update** in Toolbox. When you have the associated Role Manager > Tasks, you can access the Receipt Numbers menu,

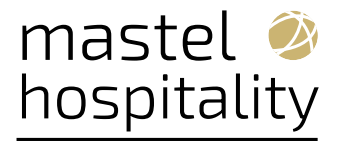

and the AR Payment Receipt Number last sequence appears. You can also update the Start Sequence Number for the AR Payment Receipt.

#### Manage Reports

The Internal Report Group for **Accounts Receivable Payment Receipt** is added.

Use the customized reports in this report group when generating the Accounts Receivable Payment Receipt.

#### **AR Payment Receipt**

You should base the AR payment Receipt on the sample\_payment.

The following elements are added to the payment receipt data model (XML):

• **RECEIPT\_NO** - Displays the AR Payment Receipt Number, including the AR Payment Receipt Prefix and AR Payment Receipt Suffix.

- ATCUD Displays the ATCUD (Unique ID and AR Payment Receipt Number).
- **SOFTWARE\_CERT\_NO** Displays the Software Certificate Number followed by /AT.

#### **AR Payment**

Posting a payment in Accounts Receivable generates an **AR Payment Receipt** from the PAR\_AR receipt type sequence.

#### **Receipt History**

Receipt type PAR\_AR for AR Payment Receipts appear in **Receipt History**.

#### PT\_SAFT\_104 Export

Selecting a new copy of the PT\_SAFT\_104 and generating data displays a new section.

<Payments> with the details of AR Payment Receipts generated.

#### 6.2.1. Steps to enable

**1.** From the side menu, select **Administration**, select **Enterprise**, and then select **OPERA Controls**.

- 2. Select or confirm the Property.
- 3. Select the Accounts Receivables group.
- 4. Locate and activate the **AR Payment Receipt** parameter.
  - a. Update the **AR Payment Receipt Unique ID Value** setting, as required.
  - b. Update the **Prefix for AR Payment Receipt** setting, as required.

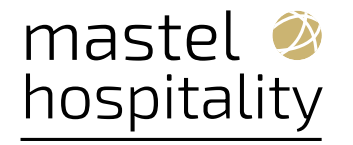

c. Update the **Suffix for AR Payment** Receipt setting, as required.

**5**. From the side menu, select **Role Manager**, and then select either **Manage Chain Roles** or **Manage Property Roles** according to your needs.

- 6. Enter search criteria and click Search
- 7. Select the role to update, click the vertical ellipsis Actions menu, and select Edit.

**8.** Select the **Toolbox** group and grant the **Receipt Number** and **Update Receipt Number** tasks.

9. Click Save.

#### 7. Events

## 7.1. Banquet Check by Event Updated

When generating the **Banquet Check by Event** , the following custom message texts output according to the language selected in the report setup.

- Business Block Name: SC\_BUSINESS\_BLOCK\_NAME
- Arrival: SC\_STD\_ARRIVAL
- Departure: SC\_STD\_DEPARTURE
- Block ID: SC\_BB\_ID
- Event ID: SC\_REP\_BEO\_EVENT\_ID
- Qty: REP\_PFI\_QTY
- Curr.: REP\_PFI\_CURR
- Unit Price: REP\_PFI\_CURR
- Orig. Unit Price: SC\_ORIG\_UNIT\_PRICE
- Discount %: IFC\_WEB\_ITEM\_DISC
- Summary by Revenue
- Group: PROFORMA\_INVOICE\_SUMMARY\_BY\_REVENUE\_GROUP
- Summary by Revenue Type: REP\_PFI\_SRT
- Total Including Tax: SC\_TOTAL\_INCLUDING\_TAX
- Total Discount: SC\_TOTAL\_DISCOUNT

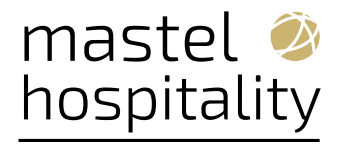

• Total: SC\_STD\_TOTAL

• Signature: REP\_PFI\_SIGNATURE

## 7.2. Banquet Event Order Data Model Updated

The data models of the Banquet Event Orders (sample\_beo\_1column, sample\_beo\_2colum, sample\_beo\_2column\_fb) added a **REV\_PAK\_DET\_PRICE XML** element that the Revenue Summary section of RTF can add to output the price per revenue type for catering packages when the **Revenue Summary** is set to Internal.

|             |          | Revenue Summary      |          |                    |
|-------------|----------|----------------------|----------|--------------------|
| Date        | Qty.     | Item                 | Price    | Total              |
|             |          |                      |          |                    |
| for-each    | for-each | REV_NAME             | REV_PRI  | IFREV_TOTALEND IF  |
| REV_SUM     | REV_SU   |                      | CE       |                    |
| MARY_BY_    | MMARY    |                      |          |                    |
| DAY_ROW     | REV_QU   |                      |          |                    |
| REV_DATE    | ANTITY   |                      |          |                    |
|             | IFfor    | REV_DET_EVENT_DESC   |          |                    |
|             | for      | REV_DET_REVENUE_DESC | REV_PAK  | REV_DET_TOTALende  |
|             |          |                      | _DET_PRI | ndEND IFend        |
|             |          |                      | CE       | REV_SUMMARY        |
|             |          |                      |          |                    |
| REV_DATE    |          | Total per Day        |          | REV_DAY_TOTALend   |
|             |          |                      | REV_     | _SUMMARY_BY_DAY_RO |
|             |          |                      |          | W                  |
|             |          | Total                |          | REV_GRAND_TOTAL    |
| end REV_SUM | MARY_GRA | AND_ROW              |          |                    |

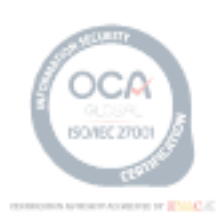

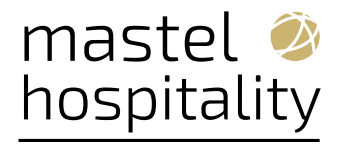

|          |      | Revenue Summary                                                                                                    |                 |                                      |
|----------|------|----------------------------------------------------------------------------------------------------|-----------------|--------------------------------------|
| Date     | Qty. | Item                                                                                                    | Price           | Total                                |
| 07.15.24 |      | Additional Food Charge                                                                                                    |                 | 1.440,00                             |
| 07.15.24 |      | Total per Day                                                                                                    |                 | 1.440,00                             |
| 07.16.24 | 40   | Additional Audio Visual Equipment Charge<br>Pelican Meeting Package                                                          | 56,00           | 50,00                                |
|          |      | Audio Visual Equipment<br>Miscellaneous                                                                                      | 30,00<br>6,00   | 1.200,00<br>240,00                   |
|          | 0    | Food<br>Additional Rental Charge                                                                                             | 20,00           | 800,00<br>500,00                     |
| 07.16.24 |      | Total per Day                                                                                                    |                 | 2.790,00                             |
| 07.17.24 |      | Additional Audio Visual Equipment Charge<br>Additional Beverage Charge<br>Additional Food Charge<br>Additional Rental Charge |                 | 275,00<br>120,00<br>640,00<br>500,00 |
| 07.17.24 |      | Total per Day                                                                                                    |                 | 1.535,00                             |
| 07.18.24 | 40   | Daily Delegate Meeting Package                                                                                               | 322,00          |                                      |
|          |      | Audio Visual Equipment<br>Breakfast                                                                                          | 20,00           | 800,00                               |
|          |      | Food<br>Guest Room Revenue<br>Coffee Break                                                                                   | 24,00<br>215,00 | 960,00<br>8.600,00                   |
|          |      | Food<br>Lunch                                                                                                    | 33,00           | 1.320,00                             |
|          |      | Food                                                                                                    | 30,00           | 1.200,00                             |

When generating the Banquet Event Order, the following **custom message texts** output according to the language selected in the report setup. When adding the translation value, the ^1 is a placeholder for the revenue type description and should be placed accordingly.

• Additional ^1 Charge: SC\_BEO\_ADD\_CHARGE

## 7.3. Create Event Updated with Manage Resources Action

For properties with **Catering Events and Event Resources** OPERA Controls active, a new **Save and Manage Resources** button added to Create Event directly adds resources for the new event.

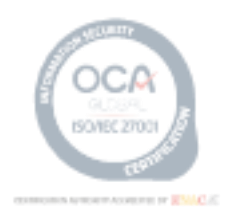

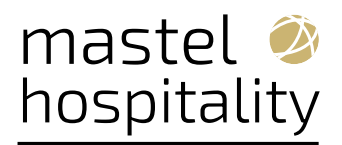

| reate Event                                                |                                                          |                                                        |                                              |                                                           |                      | 0                |
|------------------------------------------------------------|----------------------------------------------------------|--------------------------------------------------------|----------------------------------------------|-----------------------------------------------------------|----------------------|------------------|
| Room Status<br>PEN                                         | Catering Status<br>PEN                                   |                                                        | Room Owner                                   | Catering Daner                                            | Property<br>BHOTEL   |                  |
| Event Details  Pupuled Field perfy AOTEL Q  * Event Type Q | * Event Name<br>Manage Translations<br>* Status<br>PIN Q | * Start Date<br>31.05.2025 milli for<br>31.05.2025 for | - Start Time<br>10:00<br>- End Time<br>14:00 | * Expected Attendees                                      | Guiranteed Attendees | Actual Attendees |
| Space Q                                                    | Setup Styre                                              | Setup Time<br>In minutes<br>Tear Down Time             | Rental Amount<br>Discount                    | Display Doorcard<br>Doorcard<br>Block With Lots of Events | Loud Event           | Do Not Move      |

# 7.4. Function Diary Updated

For properties with the **Catering Events** OPERA Control active, the Function Diary makes the following updates available.

The Event Label information appears in a multi-day **View.** 

| unction Diary     | 0             |                                      |                         |                                         |                            |                                     | G                            | Help Sell Messages (7) 🗿 i Wan |
|-------------------|---------------|--------------------------------------|-------------------------|-----------------------------------------|----------------------------|-------------------------------------|------------------------------|--------------------------------|
| Search            |               |                                      |                         |                                         |                            |                                     |                              |                                |
| Property          | Start Date 0  | 8.06.2024 View 7 Days Start Time 0   | 7:00 Event Label Bookin | g Name Event Status ACT,ALLO,DED,DEF,DM | MK,INQ,OP Minimum Area Squ | uare Meters Default Hint Box Values | Event Category, Event Status |                                |
| Space AFCR, ANFR, | ANNA, B300, B | AAN,BA Function Space Individual,Con | mbos Sort By Default    | Include Hidden Spaces, Show             |                            |                                     |                              |                                |
|                   |               |                                      |                         |                                         |                            |                                     |                              | Modify Search Criteria Scard   |
|                   |               |                                      |                         |                                         | 1.2010/021201-7            |                                     |                              |                                |
| 08.06.2024        | <b>Meo</b>    | View 7 Days  View Week               | •                       | Show Rooms 🔮 🔲 Show Only Available Spac | es Values All              | Show Advance Hint Bo                | ox Elements                  | Legend                         |
|                   |               |                                      |                         |                                         | June 2024                  |                                     |                              |                                |
| unction Space     |               | 08<br>Sat                            | 09                      | 10<br>Mag                               | 11<br>Tur                  | 12<br>Wed                           | 13<br>Thu                    | 14<br>Fei                      |
|                   | ø             | C Corporatic                         | Corporatio              | Corporatic                              | Corporatic                 | Corporatio                          | Corporatic                   | Corporatic                     |
|                   |               | 5 5                                  | 5 5                     | 6 F                                     | a c c                      | 2 2 8                               | E C C                        | P C C                          |
|                   |               |                                      |                         |                                         | DisPaper Mod               | D D                                 | P E                          | E P                            |
|                   | ø             |                                      | d                       | 4                                       |                            | 4                                   | i i                          | i i                            |
|                   | 1             |                                      |                         |                                         |                            |                                     | 4                            | 1                              |
|                   | ø             |                                      |                         |                                         |                            |                                     | -                            |                                |
|                   | ø             | 4                                    | S                       | 1                                       | 1                          | 5                                   | 1                            | 1                              |
|                   | æ             | E Roberts Wa                         | 19                      |                                         |                            |                                     |                              |                                |
|                   | 8             |                                      |                         |                                         |                            | 4 4                                 |                              |                                |
|                   | 00            | in Seminar C                         | Seminar C               | Senna G                                 | instemated.                | Internity C                         | Insteriow C                  | Serie C                        |
|                   |               | 1 1                                  | 1 1                     | 1 1                                     | 1 1                        | 1 1                                 | 3 1                          | 1 1                            |
|                   | ø             | S torSeminar C                       | S Seminar C             | SSeminar C                              | S unSeminar C              | S Seminar C                         | E buSeminar C                | S mSeminar C                   |

The Block Presentation (Manage Block) opens in a separate browser session when you click the **Block Name** link in Event Overview.

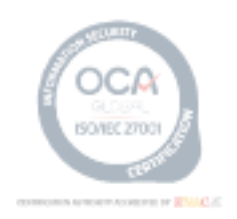

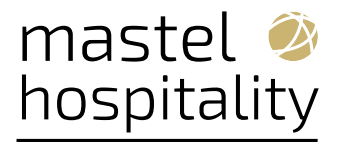

| OPERA Gloud Cleve Relations + 0                                                             | Event Information                                 |                                                                                           |                                                                                                    | ×                    | Baga                                              |                                                                                                    |                                                                  |                                                   |                                 |                                                                       |                                                                                | O Page Retroit |
|---------------------------------------------------------------------------------------------|---------------------------------------------------|-------------------------------------------------------------------------------------------|----------------------------------------------------------------------------------------------------|----------------------|---------------------------------------------------|----------------------------------------------------------------------------------------------------|------------------------------------------------------------------|---------------------------------------------------|---------------------------------|-----------------------------------------------------------------------|--------------------------------------------------------------------------------|----------------|
| Norse: Rosense: Towns: Fuector Clary                                                        | Event                                             |                                                                                           |                                                                                                    | Ø Heb                | Block                                             | East Dervine                                                                                          |                                                                  |                                                   |                                 |                                                                       |                                                                                | @140           |
| Function Diary<br>States                                                                    | Euroction Diary Pessop<br>Real Dial 19.83 2054 70 | 2200025510 031924Fi                                                                       | INC                                                                                                    |                      | Book Details     Rock Details     Dock Pasticions | Function Dary Popup                                                                                   | 2200025510 031924FUNC                                            |                                                   |                                 |                                                                       | 6                                                                              | O 1 Wart for   |
| Property Date Date 16.053004 View T<br>Runchers Special Redyckael, Combine Bort IIV Oxfaeld |                                                   |                                                                                           |                                                                                                    |                      | - Book Queue                                      | Acces links                                                                                           | Caterry Status.                                                  | Sieck Owner<br>A&L                                | Poort-Cener<br>ALL              | Galaxy Chrise                                                         | Poperty<br>BHOTEL                                                              |                |
| Sel Verseer                                                                                 | Crus Lass                                         |                                                                                           |                                                                                                    | ton                  |                                                   | <ul> <li>Dat Die<br/>1905-2024 Te</li> </ul>                                                          | Security, Date                                                   | •                                                 |                                 | way Praise<br>None                                                    | Som oper Recorducity                                                           | • [ten         |
|                                                                                             | Scare<br>of T<br>Common UPL,<br>and<br>Event UP   | Data<br>140<br>Ch re dools Revenue<br>5000.00<br>Bist Own<br>19.03.2024 Rev<br>Struct Two | End Date<br>19.03.0004 New<br>Event Created Dr.<br>30.05.0004 New<br>Wattheast Learn<br>The forum Time | Propertie Events<br> |                                                   | No tain<br>© 2003.0054 Net<br>Investory Cannol<br>Net Dearlie<br>Disease Net<br>-<br>Disease Int<br>- | Felorop Dan<br>                                                  | Tea<br>Save Cons<br>Conversion<br>Family          |                                 | Han Gongate<br>Noas<br>Housey<br>Sock Owner<br>ALL 1995/Contact Owner | Gynte Reference Horsen<br>In<br>Tan Yana<br>In<br>Dironating Replicator<br>PME |                |
| ·                                                                                           |                                                   | 3                                                                                         | 39                                                                                                    | Hard Street          |                                                   | Caterne Ony                                                                                           | Asam Newstaa Booked<br>1900<br>Misee Revenue Policed Up<br>39000 | Average Power<br>50:00<br>Average Divert<br>30:00 | tala Doortol<br>Tala Polost Ujo | Elised Revenue Cin The Books<br>\$600,08                              | Event Revenue Actual<br>\$0.00                                                 | 0              |

#### 8. MEMBERSHIP

## 8.1. Enrollment Code Configuration Updated

For properties with the **Enrollment** OPERA Control active, you can configure enrollment **Codes** up to 10 characters.

| OPERA Cloud<br>Administration     | Enterprise 🕶             | Inventory 🔻    | Financial 🔫 | Bocking 👻 | Client Relations 👻 | Interfaces 👻 | 4 🔍            |
|-----------------------------------|--------------------------|----------------|-------------|-----------|--------------------|--------------|----------------|
| Home / Client Relations / Members | hip Management / Enrolin | nent Codes     |             |           |                    |              | < Back to Home |
| Enrollment Codes                  |                          |                |             |           |                    |              | 🕜 Help         |
| Search                            |                          |                |             |           |                    |              |                |
| Code                              |                          |                |             |           |                    | Description  |                |
|                                   |                          |                |             |           |                    |              | Reset Search   |
|                                   |                          |                |             |           |                    |              | New            |
| View Options                      |                          |                |             |           |                    |              |                |
| Code                              |                          | Description    |             |           |                    |              | Seq            |
|                                   |                          | Enrollment Coo | le for CRM  |           |                    |              | 7 :            |

## 8.2. Loyalty Card Number Handling Updated

For properties with an **OPERA Cloud Loyalty** subscription, or for properties with an **OPERA Cloud Foundation** subscription and the **Loyalty Membership Configuration** OPERA Control active, **Membership card handling** is updated to allow you to configure the membership type to auto-generate and to validate manually entered numbers. If both the **Card Number Validation** and **Card Number Auto Generation** checkboxes are selected, the card number autopopulates. However, if you remove the card number and manually enter a card number, then validation is invoked.

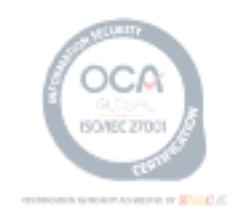

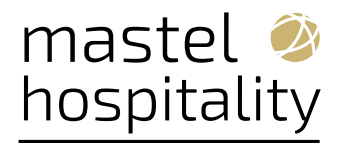

| Card Number Details                                                                |                                                        |                                                 | ×      |
|------------------------------------------------------------------------------------|--------------------------------------------------------|-------------------------------------------------|--------|
|                                                                                    |                                                        |                                                 | Edit   |
| When Random Generation is set to Alpha-num<br>Random Generation is set to Numeric. | eric, it must not include the Card number Validation S | equence. This configuration will only work when |        |
| Card Number Validation 🛛 Card Number Auto                                          | Generation                                             |                                                 |        |
| Allow duplicate card numbers                                                       | Level Required                                         | Save Card Number History                        |        |
| Expiration Date Required                                                           | Name on Card From Alt Name                             |                                                 |        |
| Card Number Auto Generation                                                        |                                                        | 1                                               | •      |
|                                                                                    |                                                        | [                                               | Delete |
| OPERA                                                                              |                                                        |                                                 |        |
| Card Prefix<br>CRM                                                                 | To Sequence Number<br>999999                           | Format (?)<br>—                                 |        |
| From Sequence Number (?)<br>100000                                                 | Random Generation (?)                                  |                                                 |        |

## 8.3. Membership Activity Tile Added

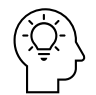

A **Membership Activity Dashboard Tile** provides a synopsis of the membership activity details (Arrivals, In-House, and Departures) along with the projected revenue for a given Membership Type for the current business date. The **Arrivals, In-House**, and **Departures** values provide links to the pre-filtered reservation search.

When multiple properties are selected, **Projected Revenue** appears in the currency selected for the **Central Currency Code** OPERA Control.

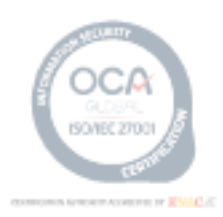

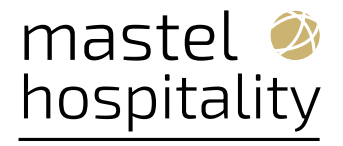

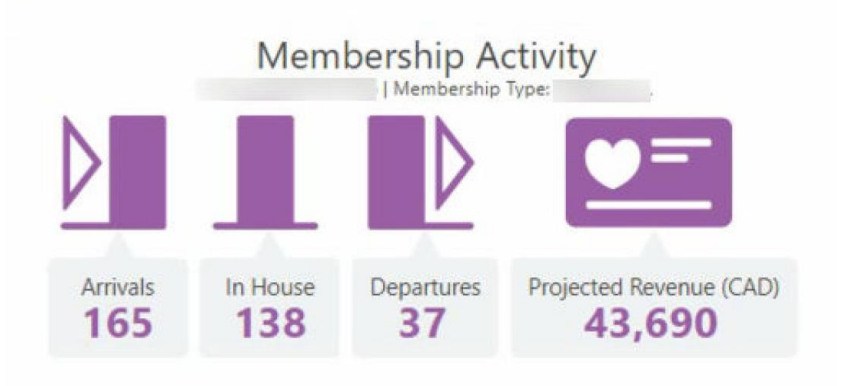

When a single property is selected, the Projected Revenue appears in the Property currency.

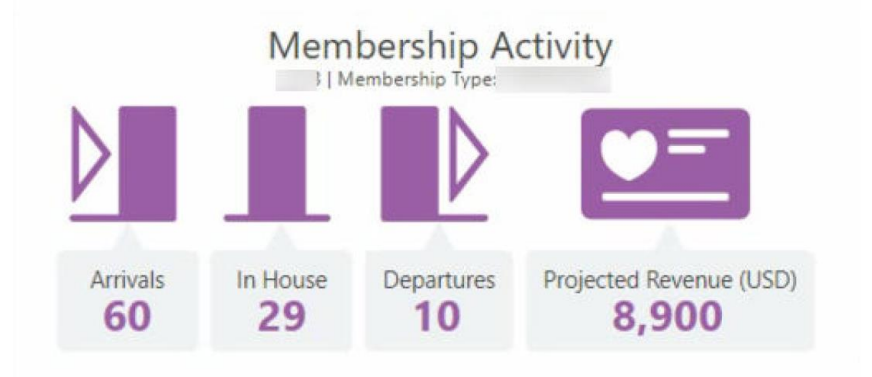

## 8.3.1. Steps to enable

**1**. From the side menu, select **Role Manager** and then select either **Manage Chain Roles** or **Manage Property Roles** according to your needs.

- 2. Enter search criteria and click Search.
- 3. Select the role to update, click the vertical ellipsis Actions menu, and select Edit.
- 4. Select the General group and grant the View Membership Activity Tile task.
- 5. Click Save.

#### Note:

8.4.

The existing **Edit Dashboard** task is required to add the tile to dashboard pages.

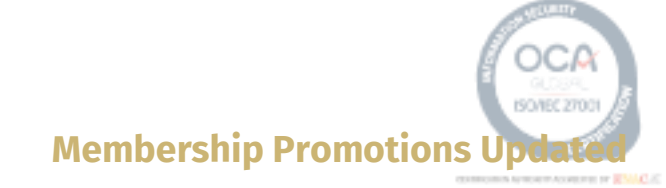

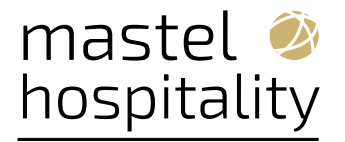

For properties with the **Promotions Module and Membership Promotions** OPERA Controls active, you can configure profile **Promotion Group** promotion codes in the **Template** and copy to specific properties.

| B OPERA Cloud Enterprise ▼ Inventory ▼               | ▼ Financial ▼ Booking ▼ Client Relation: | s 🔻 Interfaces 💌  |                 | •                             |
|------------------------------------------------------|------------------------------------------|-------------------|-----------------|-------------------------------|
| Home / Financial / Rate Management / Promotion Codes |                                          |                   |                 | < Back to Hon                 |
| Promotion Codes Property Template                    |                                          |                   |                 | Ø He                          |
| * Required Field                                     |                                          |                   |                 | Inactive                      |
| Promotion Code                                       | Promotion Group                          | - Stay Start Date | Membership Type | Global                        |
| Description                                          | Category                                 | s Star fad Date   | CRAINOTAL       |                               |
| New Year Promotion                                   | NY PROMO                                 | 31/01/2025 m Fri  |                 |                               |
| Manage Translations                                  |                                          |                   |                 |                               |
| Long Description                                     |                                          |                   |                 |                               |
| Instructions                                         |                                          |                   |                 | â                             |
|                                                      |                                          |                   |                 | A                             |
| Information                                          |                                          |                   |                 | <i>k</i>                      |
|                                                      |                                          |                   |                 | Cancel Save Save and Continue |

You can add multiple promotion codes for a **Profile Membership**. These promotions are considered when generating membership transactions and calculating points based on Membership Type Rules configured with **Promotion Codes in the General Rule Conditions**.

| Promotions       |          |   |                  |              |    |             | 1         |
|------------------|----------|---|------------------|--------------|----|-------------|-----------|
| * Required Field |          |   |                  |              |    | C           | ] Inactiv |
| Global           | Property | 0 | * Promotion Code | * Start Date | 66 | End Date    | 88        |
| O Property       |          | ~ | ~                | DD/WW/TTT    |    | DOMMINITITY |           |

#### 8.5. Tier Management Usability Improved

New search criteria added in Tier Management improve usability.

- Evaluation Date From
- Evaluation Date To
- Process Date From

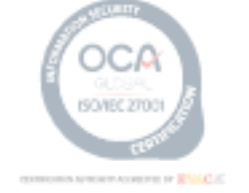

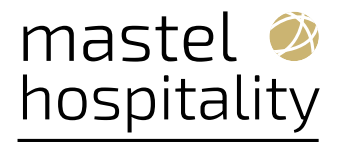

- Process Date To
- Batch ID updated to an edit field

Pagination added to search results and Batch Details displays 20 batch records per page.

Changes applied to a Tier Processing batch creates a job allowing the process to run in the background.

| me / Client Relat                                                                                                | ions / Membership / Tier                                                                            | Management      |                                                                                                    |                                                                                                    |                                                  |                                               |                                                                                                   |               |                                                                                                    |                                              | <                                                                                                 | Back to Ho                  |
|----------------------------------------------------------------------------------------------------|----------------------------------------------------------------------------------------------------|-----------------|----------------------------------------------------------------------------------------------------|----------------------------------------------------------------------------------------------------|--------------------------------------------------|-----------------------------------------------|---------------------------------------------------------------------------------------------------|---------------|----------------------------------------------------------------------------------------------------|----------------------------------------------|---------------------------------------------------------------------------------------------------|-----------------------------|
| or Mana                                                                                                    | nement                                                                                              |                 |                                                                                                    |                                                                                                    |                                                  |                                               |                                                                                                   |               |                                                                                                    |                                              |                                                                                                   | 01                          |
| Search                                                                                                    | gement                                                                                              |                 |                                                                                                    |                                                                                                    |                                                  |                                               |                                                                                                   |               |                                                                                                    |                                              |                                                                                                   |                             |
| bearch                                                                                                    |                                                                                                    |                 |                                                                                                    |                                                                                                    |                                                  |                                               |                                                                                                   |               | -                                                                                                    |                                              |                                                                                                   |                             |
| Jatch ID                                                                                                    |                                                                                                    |                 |                                                                                                    | Evaluation Date From                                                                                                    |                                                  |                                               | P                                                                                                 | DD/MM/YYYY    | **                                                                                                    |                                              |                                                                                                   |                             |
| Process                                                                                                    |                                                                                                    |                 |                                                                                                    | Evaluation Date To                                                                                                    |                                                  |                                               | P                                                                                                 | ocess Date To |                                                                                                    |                                              |                                                                                                   |                             |
| All                                                                                                    | 4                                                                                                   |                 |                                                                                                    | DD/MM/YYYY                                                                                                    |                                                  |                                               | 10                                                                                                | DD/MM/YYYY    | m                                                                                                    |                                              |                                                                                                   |                             |
|                                                                                                    |                                                                                                    |                 |                                                                                                    |                                                                                                    |                                                  |                                               |                                                                                                   |               |                                                                                                    |                                              | Descel                                                                                            | Courts                      |
|                                                                                                    |                                                                                                    |                 |                                                                                                    |                                                                                                    |                                                  |                                               |                                                                                                   |               |                                                                                                    |                                              | ranges                                                                                            |                             |
|                                                                                                    |                                                                                                    |                 |                                                                                                    |                                                                                                    |                                                  |                                               |                                                                                                   |               |                                                                                                    |                                              | ſ                                                                                                 | Tiar Process                |
|                                                                                                    |                                                                                                    |                 |                                                                                                    |                                                                                                    |                                                  |                                               |                                                                                                   |               |                                                                                                    |                                              | L                                                                                                 | Then y rooten               |
|                                                                                                    |                                                                                                    |                 |                                                                                                    |                                                                                                    |                                                  |                                               |                                                                                                   |               |                                                                                                    |                                              |                                                                                                   |                             |
| View Optic                                                                                                    | ms                                                                                                  | Manhaukin Tara  | Descent Data                                                                                                    | Exclusion Date                                                                                                    | Complete                                         | Total                                         | Deleted                                                                                           | llees         | Denting                                                                                                    |                                              | Lashad                                                                                            |                             |
| View Optic<br>Batch ID                                                                                           | Process                                                                                             | Membership Type | Process Date                                                                                                    | Evaluation Date                                                                                                    | Complete                                         | Total                                         | Deleted                                                                                           | User          | Pending                                                                                                    | Errors                                       | Locked                                                                                            |                             |
| View Optic<br>Batch ID<br>276797                                                                                 | Process<br>Renewal                                                                                  | Membership Type | Process Date<br>06/05/2024 Mon                                                                                                    | Evaluation Date<br>06/05/2024 Mon                                                                                                    | Complete                                         | Total<br>1                                    | Deleted<br>0                                                                                      | User          | Pending<br>0                                                                                                    | Errors<br>0                                  | Locked<br>0                                                                                       | :                           |
| View Optic<br>Batch ID<br>276797<br>276796                                                                       | Process<br>Renewal<br>Downgrade                                                                     | Membership Type | Process Date<br>06/05/2024 Mon<br>06/05/2024 Mon                                                                                                    | Evaluation Date<br>06/05/2024 Mon<br>06/05/2024 Mon                                                                                                    | Complete<br>1<br>0                               | Total<br>1<br>0                               | Deleted<br>0<br>0                                                                                 | User          | Pending<br>0<br>0                                                                                                    | Errors<br>0<br>0                             | Locked<br>0<br>0                                                                                  | :                           |
| View Optic<br>Batch ID<br>276797<br>276796<br>276795                                                             | Process<br>Renewal<br>Downgrade<br>Upgrade                                                          | Membership Type | Process Date<br>06/05/2024 Mon<br>06/05/2024 Mon<br>06/05/2024 Mon                                                                                                    | Evaluation Date<br>06/05/2024 Mon<br>06/05/2024 Mon<br>06/05/2024 Mon                                                                                                    | Complete<br>1<br>0<br>2                          | Total<br>1<br>0<br>2                          | Deleted<br>0<br>0<br>0                                                                            | User          | Pending<br>0<br>0<br>0                                                                                                    | Errors<br>0<br>0                             | Locked<br>0<br>0<br>0                                                                             | :                           |
| View Optic<br>Batch ID<br>276797<br>276796<br>276795<br>276794                                                   | Process Process Renewal Downgrade Upgrade Upgrade                                                   | Membership Type | Process Date           06/05/2024         Mon           06/05/2024         Mon           06/05/2024         Mon           06/05/2024         Mon           06/05/2024         Mon           06/05/2024         Mon                                                                                                    | Evaluation Date 06/05/2024 Mon 06/05/2024 Mon 06/05/2024 Mon 06/05/2024 Mon 06/05/2024 Mon                                                                                                    | Complete<br>1<br>0<br>2<br>0                     | Total<br>1<br>2<br>0                          | Deleted<br>0<br>0<br>0<br>0                                                                       | User          | Pending<br>0<br>0<br>0                                                                                                    | Errors<br>0<br>0<br>0                        | Locked<br>0<br>0<br>0<br>0                                                                        | 1                           |
| View Optic<br>Batch ID<br>276796<br>276796<br>276795<br>276794<br>276793                                         | Process<br>Renewal<br>Downgrade<br>Upgrade<br>Upgrade                                               | Membership Type | Process Date 06/05/2024 Mon 06/05/2024 Mon 06/05/2024 Mon 06/05/2024 Mon 06/05/2024 Mon                                                                                                    | Evaluation Date<br>06/05/2024 Mon<br>06/05/2024 Mon<br>06/05/2024 Mon<br>05/05/2024 Mon<br>06/05/2024 Mon                                                                                                    | Complete<br>1<br>2<br>0<br>0                     | Total 1 0 2 0 0 0                             | Deleted<br>0<br>0<br>0<br>0<br>0                                                                  | User          | Pending 0 0 0 0 0 0 0 0 0 0 0 0 0 0 0 0 0 0 0                                                                               | Errors<br>0<br>0<br>0<br>0                   | Locked<br>0<br>0<br>0<br>0                                                                        |                             |
| View Optic<br>Batch ID<br>276797<br>276796<br>276795<br>276794<br>276793<br>276775                               | Process<br>Renewal<br>Downgrade<br>Upgrade<br>Upgrade<br>Upgrade                                    | Membership Type | Process Date<br>06/05/2024 Mon<br>06/05/2024 Mon<br>06/05/2024 Mon<br>06/05/2024 Mon<br>06/05/2024 Mon<br>06/05/2024 Mon                                                                                                    | Evaluation Date 05/05/2024 Mon 05/05/2024 Mon 05/05/2000 00/05/0000000000000000000000 | Complete 1 0 2 0 0 0 0 0 0 0 0 0 0 0 0 0 0 0 0 0 | Total 1 0 2 0 0 1 1 1 1 1 1 1 1 1 1 1 1 1 1 1 | Deleted<br>0<br>0<br>0<br>0<br>0<br>0                                                             | User          | Pending 0 0 0 0 0 0 0 0 1 1 0 0 0 0 0 0 0 0 0                                                                               | Errors 0 0 0 0 0 0 0 0 0 0 0 0 0 0 0 0 0 0 0 | Locked<br>0<br>0<br>0<br>0<br>0                                                                   | <br> <br> <br> <br>         |
| View Optic<br>Batch ID<br>276797<br>276796<br>276795<br>276794<br>276793<br>276775                               | Process<br>Renewal<br>Downgrade<br>Upgrade<br>Upgrade<br>Upgrade<br>Renewal                         | Membership Type | Process Date<br>06/05/2024 Mon<br>06/05/2024 Mon<br>06/05/2024 Mon<br>06/05/2024 Mon<br>06/05/2024 Mon<br>06/05/2024 Mon                                                                                                    | Evaluation Date<br>06/05/2024 Min<br>06/05/2024 Min<br>06/05/2024 Min<br>06/05/2024 Min<br>06/05/2024 Min<br>06/05/2024 Siz                                                                                                    | Complete 1 0 2 0 0 0 0 0 0 0 0 0 0 0 0 0 0 0 0 0 | Total 1 0 2 0 0 1 1 1 1 1 1 1 1 1 1 1 1 1 1 1 | Deletod<br>0<br>0<br>0<br>0<br>0<br>0<br>0                                                        | User          | Pending 0 0 0 0 0 0 1 0 0 0 0 0 0 0 0 0 0 0 0                                                                               | Errors 0 0 0 0 0 0 0 0 0 0 0 0 0 0 0 0 0 0 0 | Locked<br>0<br>0<br>0<br>0<br>0<br>0<br>0                                                         | <br> <br> <br> <br> <br>    |
| View Optic<br>Batch ID<br>276797<br>276796<br>276795<br>276794<br>276793<br>276775<br>276774                     | Process<br>Renewal<br>Downgrade<br>Upgrade<br>Upgrade<br>Upgrade<br>Renewal<br>Downgrade            | Membership Type | Process Date           06/05/2024         Mon           06/05/2024         Mon           06/05/2024         Mon           06/05/2024         Mon           06/05/2024         Mon           06/05/2024         Mon           06/05/2024         Mon           06/05/2024         Mon           06/05/2024         Mon           06/05/2024         Set                                                                                                    | Evaluation Date<br>06/05/2024 Min<br>06/05/2024 Min<br>06/05/2024 Min<br>06/05/2024 Min<br>06/05/2024 Min<br>04/05/2024 Bir<br>04/05/2024 Bir                                                                                                    | Complete 1 0 2 0 0 0 0 0 0 0 0 0 0 0 0 0 0 0 0 0 | Total 1 0 2 0 0 1 1 0 0 0 0 0 0 0 0 0 0 0 0 0 | Deleted<br>0<br>0<br>0<br>0<br>0<br>0<br>0<br>0<br>0                                              | User          | Pending<br>0<br>0<br>0<br>0<br>0<br>0<br>1<br>1<br>0                                                                        | Errors 0 0 0 0 0 0 0 0 0 0 0 0 0 0 0 0 0 0 0 | Locked<br>0<br>0<br>0<br>0<br>0<br>0<br>0<br>Vew Detail                                           |                             |
| View Optic<br>Batch ID<br>276797<br>276796<br>276796<br>276795<br>276793<br>276775<br>276774<br>276774           | Process<br>Renewal<br>Downgrade<br>Upgrade<br>Upgrade<br>Upgrade<br>Renewal<br>Downgrade<br>Upgrade | Membership Type | Process Date           06/05/2024         Mm           06/05/2024         Mm           06/05/2024         Mm           06/05/2024         Mm           06/05/2024         Mm           06/05/2024         Mm           06/05/2024         Mm           06/05/2024         Mm           06/05/2024         Mm           06/05/2024         Set           04/05/2024         Set           04/05/2024         Set           04/05/2024         Set                                                             | Evaluation Date<br>08/05/2024 Mon<br>08/05/2024 Mon<br>08/05/2024 Mon<br>08/05/2024 Mon<br>08/05/2024 Mon<br>08/05/2024 Mon<br>04/05/2024 Gar<br>04/05/2024 Gar                                                                                                    | Complete 1 0 2 0 0 0 0 0 0 106                   | Total 1 0 2 0 0 1 1 0 1 1 0 1 0 1 1 0 1 0 105 | Deleted<br>0<br>0<br>0<br>0<br>0<br>0<br>0<br>0<br>0<br>0<br>0<br>0<br>0<br>0                     | User          | Pending<br>0<br>0<br>0<br>0<br>0<br>1<br>1<br>0<br>0                                                                        | Errors 0 0 0 0 0 0 0 0 0 0 0 0 0 0 0 0 0 0 0 | Locked<br>0<br>0<br>0<br>0<br>0<br>0<br>0<br>Vew Detal<br>Purge This Batch                        |                             |
| View Optic<br>Batch ID<br>276797<br>276796<br>276796<br>276794<br>276793<br>276776<br>276774<br>276773<br>276773 | Process<br>Penewal<br>Downgrade<br>Upgrade<br>Upgrade<br>Upgrade<br>Penewal<br>Upgrade<br>Penewal   | Membership Type | Process Date           06/05/2024         Mm           06/05/2024         Mm | Evaluation Date           05/05/2024         Mon           05/05/2024         Mon           05/05/2024         Mon           05/05/2024         Mon           05/05/2024         Mon           05/05/2024         Mon           05/05/2024         Mon           05/05/2024         Mon           05/05/2024         Mon           04/05/2024         Mon           04/05/2024         Mon           04/05/2024         Mon           04/05/2024         Mon           04/05/2024         Mon           04/05/2024         Mon                                                                                                    | Complete 1 0 2 0 0 0 0 0 1 1 0 0 0 0 0 0 0 0 0 0 | Total 1 0 2 0 0 1 0 1 0 1 0 1 0 1 0 1 0 1 0 1 | Deleted<br>0<br>0<br>0<br>0<br>0<br>0<br>0<br>0<br>0<br>0<br>0<br>0<br>0<br>0<br>0<br>0<br>0<br>0 | User          | Pending 0 0 0 0 0 0 0 1 0 1 0 1 1 0 1 1 0 1 1 0 1 1 0 1 1 0 1 1 0 1 1 0 1 1 0 1 1 0 1 1 1 1 1 1 1 1 1 1 1 1 1 1 1 1 1 1 1 1 | Errors 0 0 0 0 0 0 0 0 0 0 0 0 0 0 0 0 0 0 0 | Locked<br>0<br>0<br>0<br>0<br>0<br>0<br>0<br>Vew Detail<br>Purge This Batch<br>Apply Changes From | i<br>i<br>i<br>i<br>m Batch |

## 9. MISCELLANEOUS

## 9.1. Application URLs Added to About OPERA Cloud

For tenants using OPERA Cloud Identity Management, the **About OPERA Cloud** option presents a new **Application URLs** tab displaying a list of all product URLs in one location. You can copy the URLs to your clipboard or launch them in a new browser session using the available action icons.

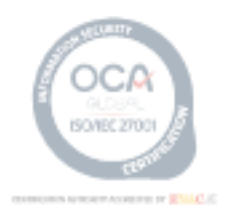

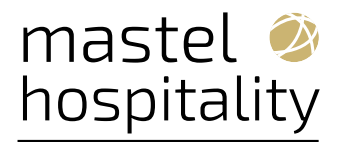

| Application Information | Application URLs | Miscellaneous |  |
|-------------------------|------------------|---------------|--|
| 🔅 View Options          |                  |               |  |
| URL Type                | URL              |               |  |
| OPERA Cloud             | https://         | •             |  |
| OPERA Mobile            | https://         | •             |  |
| Identity Management     | https://         | . 🏵           |  |
| HTNG                    | https://         | . 🗩           |  |
| OPERA Exchange Int      | https://         |               |  |
| OPERA Web Self-Ser      | https://         | ···· Đ        |  |
| IFC8WS                  | https://         |               |  |
| Property Interface In   | https://         | 🕀             |  |
| OPERA Cloud Distrib     | https://         | •             |  |
| OPERA Cloud Marke       | https://         | •             |  |
| Oracle Hospitality Di   | https://         | •             |  |
| OHIP Gateway            | https://         | •             |  |
| Oracle Hospitality D    | https://         | •             |  |
| Mobile Guest Experi     | https://         | €             |  |

## 9.2. External System Content Dashboard Tile Added

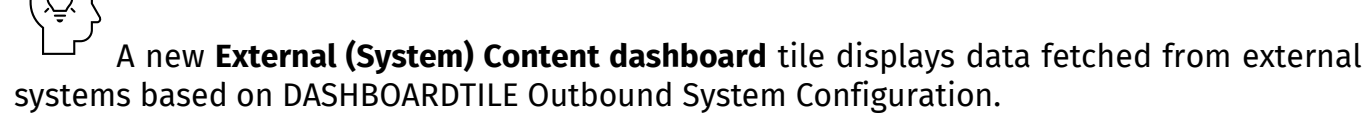

The assignment of a **Category** to the tile controls the display of content that requires you to have the corresponding **View <Category> External Content Tile** task assigned to your role.

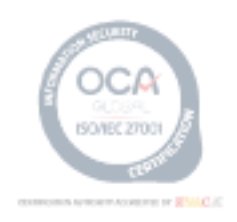

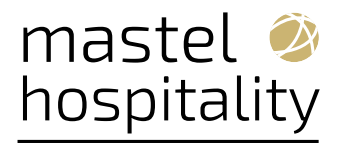

| <ul> <li>Required Field</li> </ul> | Extern              | nal Content                                                                                           |               | 3             | 21563         |               |   |
|------------------------------------|---------------------|----------------------------------------------------------------------------------------------------|---------------|---------------|---------------|---------------|---|
| For opti                           | imum display, sele  | ct a tile size appropriate for the content                                                            | Column 1      | Column 2      | Column 3      | Column 4      |   |
| associat                           | ted with your exter | mal system.                                                                                           | DATA POINT 1  | DATA POINT 1  | DATA POINT 1  | DATA POINT 1  | î |
| Property                           |                     | Text Color                                                                                            | DATA POINT 2  | DATA POINT 2  | DATA POINT 2  | DATA POINT 2  |   |
| 21563                              | Q                   | #FF4500 🗸 🗸                                                                                           | DATA POINT 3  | DATA POINT 3  | DATA POINT 3  | DATA POINT 3  |   |
| Tile Size                          |                     | * Category                                                                                            | DATA POINT 4  | DATA POINT 4  | DATA POINT 4  | DATA POINT 4  |   |
| 2x2                                | Q                   | h                                                                                                    | DATA POINT 5  | DATA POINT 5  | DATA POINT 5  | DATA POINT 5  |   |
| Outbound Code                      | Housekeeping        | DATA POINT 6                                                                                          | DATA POINT 6  | DATA POINT 6  | DATA POINT 6  |               |   |
|                                    | Q                   | Housekeeping Manager                                                                                  | DATA POINT 7  | DATA POINT 7  | DATA POINT 7  | DATA POINT 7  |   |
|                                    |                     | Front Office Manager                                                                                  | DATA POINT 8  | DATA POINT 8  | DATA POINT 8  | DATA POINT 8  |   |
|                                    |                     | Reservation<br>Reservation Manager                                                                    | DATA POINT 9  | DATA POINT 9  | DATA POINT 9  | DATA POINT 9  |   |
|                                    |                     | Revenue Management                                                                                    | DATA POINT 10 | DATA POINT 10 | DATA POINT 10 | DATA POINT 10 |   |
|                                    |                     | Food & Beverage                                                                                       | DATA POINT 11 | DATA POINT 11 | DATA POINT 11 | DATA POINT 11 |   |
|                                    |                     | Food & Beverage Manager<br>Sales & Marketing<br>Banquets & Catering<br>Engineering<br>General Manager |               |               |               |               | 0 |

#### 9.2.1. Steps to enable

**1.** From the side menu, select **Role Manager** and then select either **Manage Chain Roles** or **Manage Property Roles** according to your needs.

- 2. Enter search criteria and click Search.
- 3. Select the role to update, click the vertical ellipsis Actions menu, and select Edit.

**4.** Select the **General** group and grant these tasks as needed: **View External Content Tile** and **View <Category> Tile** sub tasks.

5. Click Save.

#### 9.3. Help Link Added to Dashboard

A new **Help** link added on the dashboard gives you single-click access to the OPERA Cloud version-specific user guide URL.

| one                                   |                                                   |
|---------------------------------------|---------------------------------------------------|
| lello, !                              | Q. Search Site Map                                |
| ist you? Sign in as a different user. | Dashboard last updated at 0439 PM. C Befresh 🔞 He |
| New Page : PSD-HUB Cuit, Hub LOC :    | 🔿 Add Page                                        |

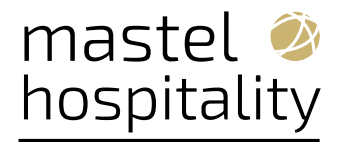

#### **10. RESERVATIONS**

## 10.1. Default External Reference Type for Block Reservations OPERA Control Added

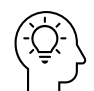

For properties with the **Business Blocks OPERA Control active**, the **Reservations group adds a Default Block External Reference Type OPERA Control**. The new control determines which Block External Reference Type record copies to block reservations created (including the PM template reservation). The reservation External Reference Type sets as EXT\_BLOCK\_ID.

| D OPERA Cloud                                                   | Chert Rolations 🍽 - Eoskings 🖤                                                                                                    | Front Dack V Inventory V I                                                                                                    | Franciale 🍽 - Massellaneous 🕈              | Reports 🔻                                                                        |                                     |                                     | Contraction 🖸              | Chent Relations - Bookings                                  | Front Desk T Inventory T                                                                                                    | Rinanciais 🔻 Nisceltar                           | eous 🔻 kepers 🔻        |                                      |                        |
|-----------------------------------------------------------------|----------------------------------------------------------------------------------------------------|----------------------------------------------------------------------------------------------------|--------------------------------------------|----------------------------------------------------------------------------------|-------------------------------------|-------------------------------------|----------------------------|-------------------------------------------------------------|----------------------------------------------------------------------------------------------------|--------------------------------------------------|------------------------|--------------------------------------|------------------------|
| www./ Bootings./ Brasts ( Harage I                              | leen / Benh                                                                                                    |                                                                                                    |                                            |                                                                                  |                                     |                                     | ment) montper prove charac | e bod) bok) Mangallon Nasenslov, meng                       | . fersionation                                                                                                    |                                                  |                        |                                      |                        |
| Block.                                                          |                                                                                                    |                                                                                                    |                                            |                                                                                  |                                     |                                     | Manage Reservat            | ion                                                         |                                                                                                    |                                                  |                        |                                      |                        |
| Overview     Much Details                                       | Buck Drenview                                                                                                    |                                                                                                    |                                            |                                                                                  |                                     |                                     | + Overview<br>+ Nates      | Reservation Overview                                        |                                                                                                    |                                                  |                        |                                      |                        |
| <ul> <li>Roore du Pade Geld</li> <li>Gridad Profiles</li> </ul> |                                                                                                    |                                                                                                    |                                            |                                                                                  |                                     |                                     |                            | †. +¥ ⊙                                                     |                                                                                                    |                                                  |                        |                                      |                        |
|                                                                 | P033268                                                                                                    |                                                                                                    | a Denel                                    | ROOM Clarket                                                                     |                                     |                                     |                            | <u>a</u> us                                                 |                                                                                                    |                                                  |                        |                                      |                        |
|                                                                 | I news                                                                                                    |                                                                                                    |                                            |                                                                                  |                                     |                                     |                            | Dahrados Austra<br>2157 (198<br>Dahra<br>Artival            | PO(#0)                                                                                                    |                                                  | 1000                   | instant.                             |                        |
|                                                                 | 2 Set See<br>9 17 2024 Aug<br>18<br>3 10 505<br>9 60 27 2024 Sec<br>memory Securit<br>Badia                                                                                                    | Develop fair<br>Vic<br>Process fair<br>Inter                                                                                                    | Oranizati Gana<br>Di<br>Matanag Anaz<br>Ti | Internation (see<br>1999): Strate Selast<br>Martin<br>1992: Manufacture (strate) | Dens<br>ORIO Creates Advect<br>Depa | Hand Gree<br>ALL AND<br>Training of |                            | Dentest     Dentest     Dentest     Dentester     Dentester | Turns T<br>T<br>Turn Turn<br>Turn Turn                                                                                                    | form<br>                                         | Des Con<br>Jesistement | United Forme<br><br>Standarding Span | Membership Norther<br> |
|                                                                 | Ander Frights Stockadt<br>1800                                                                                                    | Processor States of States and States of States and States of States of Stat | Root Revenue Rootant                       | Propri Personal Potint Vic                                                       | Award Rom for solver                | × 100                               |                            | Anna Tere                                                   | Sensitive to Overa<br>SEK (Chaped                                                                                                    | 500<br>3106.00                                   | Start Store            |                                      |                        |
|                                                                 | The versionse     The versionse     The versionse     The versionse     The versionse     The versionse versionse versionse     The versionse versionse versinse versionse versionse versionse versionse versionse versionse | al Antervences (*)                                                                                                    | 131 Hilliok                                | D<br>42MARM<br>STRM My Revol D                                                   |                                     | Nes Factor                          |                            | Tori inconvent                                              | nille   Cellinsoy   Conference<br>mentory   Dated Sciences   1<br>1<br>1<br>1<br>1<br>1<br>1<br>1<br>1<br>1<br>1<br>1<br>1<br>1<br>1<br>1<br>1<br>1<br>1 | nul Adrences<br>e. dynan<br>e.<br>JROKJO<br>Smor | 10<br>1230500          | ing S                                | San ber                |

## 10.1.1. Steps to enable

**1**. From the side menu, select Administration, select Enterprise, and then select OPERA Controls.

- **2**. Select or confirm the Property.
- **3**. Select the Reservations group.
- 4. Locate and update the Default Block External Reference Type for Reservations setting.

## 10.2. 10.2. Look To Book Updated

For properties with the **Loyalty Membership Configuration** OPERA Control active, the updated Look to Book allows you to make reservations even when you cannot retrieve member points information from the external loyalty system.

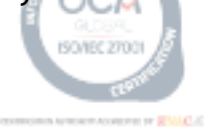

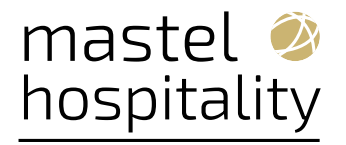

| ORACLE                                                | E' Hospitality                                    |                                                       |                  |                       |                                                 |                               | Thursday, 13 Jun, 2024 💄                  |                                      |
|-------------------------------------------------------|---------------------------------------------------|-------------------------------------------------------|------------------|-----------------------|-------------------------------------------------|-------------------------------|-------------------------------------------|--------------------------------------|
| OPERA Cloud                                           | Client Relations                                  | 🔹 Bockings 👻 Fron                                     | Desk 👻 Inventory | Financials 🔻          | Channel 👻 Miscellane                            | ous 💌 Reports 💌               |                                           | 4                                    |
| ome / Bookings / Reservations / L                     | LOOK To BOOK Sales Screen                         |                                                       |                  |                       |                                                 |                               |                                           |                                      |
| ook To Book Sale                                      | es Screen                                         |                                                       |                  |                       |                                                 |                               |                                           | 🙆 Help 🕴 Call Statis                 |
| Search                                                |                                                   |                                                       |                  |                       |                                                 |                               |                                           | -                                    |
| Single Segment                                        | Multi Segment                                     |                                                       |                  |                       |                                                 |                               |                                           | 0                                    |
| Required Held     Provety     Profile Options         | a i                                               | Arrival<br>01/05/2022                                 | (- 1+)           |                       | Departure     02/05/2022     Mar     Rate and R | Poons<br>- 1 +<br>oom Options | Advits                                    | Children                             |
| Membeshia Number<br>Membeshia Number<br>Redeem Awards | irable to retrieve Memb<br>normation from Esterna | Company<br>Q<br>er Peints<br>System<br>Boor Code<br>Q | Grou<br>E Ca     | o<br>O<br>tfates<br>Q | Room Pestures<br>Room Types<br>Room (1)         | ्<br>द<br>्                   | Fate Category Q                           | Stipking Protectics                  |
| Minimum Stay Availa                                   | ability                                           |                                                       |                  |                       |                                                 |                               |                                           | Souch                                |
| 0<br>0<br>0                                           | CISUITE DU<br>0 2                                 | х Dik<br>2                                            | 2 DLXK<br>2 24   | 25<br>25              | JNS KING<br>4 0                                 | PRES<br>1                     | STDK STDQ SUITE<br>S0 S1 4                | TWIN<br>10                           |
| Availability for 1 night start                        | ting 01/05/2022                                   |                                                       |                  |                       |                                                 |                               |                                           | Trip Composer (0                     |
| e 🔒                                                   |                                                   |                                                       |                  |                       |                                                 |                               | Availability: 165 / 16<br>More Display Se | 5<br>Double Click or Drag and Drop a |

## 10.3. Guaranteed Availability for Members Updated

For properties with the **Membership Rate Rules** and the **Guaranteed Availability Rate Rules** OPERA Controls active and the **Membership Rate Rules** configured with the **Latest Time of Booking** and the **No. of Days Before Arrival** values (enabled when the **Guaranteed** checkbox is selected). These membership rate rules are referenced when creating reservations in the **Look to Book Sales Screen** and are considered for members' guaranteed availability for reservation dates with rate restrictions.

#### **10.4.** Payment Method for Share Reservations Added to Look To Book Now

For properties with the Shares OPERA Control active, you can add a payment method to share reservations from within Look to Book - Book Now. If the Method of Payment is Mandatory for Reservations OPERA Control is active, you must add a payment method for Window 1.

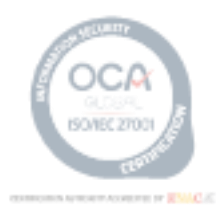

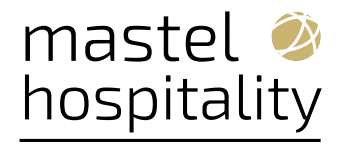

| me / Badkings / Reservations / Look To Book Si                            | vies Soriem                                    |                                                              |                                                        |                                            |                                                               |                                                        |
|---------------------------------------------------------------------------|------------------------------------------------|--------------------------------------------------------------|--------------------------------------------------------|--------------------------------------------|---------------------------------------------------------------|--------------------------------------------------------|
| ook To Book Sales Scree                                                   | an                                             |                                                              |                                                        |                                            |                                                               | Ø ×                                                    |
|                                                                           |                                                |                                                              |                                                        |                                            |                                                               | Caller Information     Add Sharing Guest     More*     |
| Stay Information                                                          | Guest Information                              |                                                              |                                                        |                                            |                                                               |                                                        |
| Property<br>Annual 06-02-2024 Sur<br>Nation I<br>Departure 06-03-2024 Her | Required Field     Anne     Norr MpL           | * Share Prior Electionsion<br>Apply Engine Rate to All Shari |                                                        | -                                          | -                                                             |                                                        |
| Guess 1 + 0<br>Rosen Vype SBK<br>Rate Code 100<br>Rate \$105.00           | Puring Class Serve<br>Amoun<br>Booking Details | Adda<br>- 0 +                                                | form Tensories to form<br>Main Guest 🔻                 | Payment Vinters<br>Add Payment Information |                                                               |                                                        |
|                                                                           | - Generation Type<br>55 Q<br>* Market<br>TR1 Q | * Source<br>RIT<br>Arring Tree<br>Hittmm a                   | * Bown Type to Charge<br>STK Q<br>* Bale<br>190.00 USD | Trived Nate                                | Disputchmore VISD O For<br>USD O Foreitage<br>Disputcher<br>Q | Q Interiory (series                                    |
|                                                                           | Payment Information                            |                                                              |                                                        |                                            |                                                               |                                                        |
|                                                                           | Window 1 Window 2 Windo                        | y 3 Window 4 Window 5 W                                      | indow 6 Window 7 Window 8                              |                                            |                                                               |                                                        |
|                                                                           | Method -                                       | Englandian                                                   |                                                        | hule .                                     | ← Clert Reader                                                | Contribution Terminal<br>Select a Credit Card Terminal |
|                                                                           | Clear<br>Card Number                           | Cell Hookr                                                   |                                                        | NHOUR / PIPOINS                            |                                                               |                                                        |

#### 10.5. Reservation Routing Updated

For properties with the Routing OPERA Control active:

A **Save and Refresh** action is available to refresh routing when "\*" all charge routing changes are made completed. For properties with the **Room Routing Refresh** OPERA Control active, you are presented with a Refresh Routing screen displaying the affected postings eligible for transfer.

For properties with the **Shares** OPERA Control active, a confirmation prompt appears when you select the **Select a Payee** action. Upon clicking Save, routing instructions for all future transactions are routed to the Payee.

#### Note:

This overrides any existing routing instructions (current behavior).

| Δπ                                                     |                                |                     | GSR GSR                                                                                                    |                                        |
|--------------------------------------------------------|--------------------------------|---------------------|----------------------------------------------------------------------------------------------------|----------------------------------------|
| Confirmation Number<br>Statue<br>Reserved              |                                | Property.           | Balance<br>\$0.00                                                                                                    | Sack to Back                           |
| Show Less                                              |                                | Shares              |                                                                                                    | ×                                      |
| Amual<br>05-13-2024 Mon<br>Departure<br>05-14-2024 Tur | Rooms<br>1<br>Room Type<br>STK | View Options Guests | Continuation     Selecting as Payee will create routing instructions for All     Charges to be routed to share reservations. Would you like t     apply routing instructions by selecting Save and only future     transactions would be affected? | sting Reservation   Create New Share • |
| urival Time                                            | Room Type to<br>STK (Charge    |                     | Cancel                                                                                                    |                                        |
| Hide Unpopulated                                       |                                | Total Room Rate     |                                                                                                    |                                        |

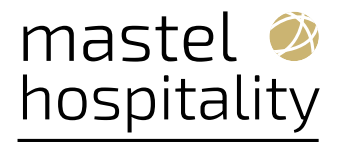

To remove the Payee, select the Payee Share reservation, and the **Unselect as Payee** option becomes available.

| Reservation Overview Additional Reserva                                                             | itions          |                        |        |                  |                |                                             |
|----------------------------------------------------------------------------------------------------|-----------------|------------------------|--------|------------------|----------------|---------------------------------------------|
| <b>∳, № 8</b> С<br>Ωл                                                                               |                 |                        |        |                  | GER            | 1                                           |
| Confirmation Number<br>Status<br>Reserved                                                           | Property        |                        |        | Balance<br>S0.00 |                | Back to Back                                |
| Show Less                                                                                           |                 |                        |        |                  |                |                                             |
| Amval<br>05-13-2024 Mon<br>1<br>Departure<br>05-14-2024 Tue                                         | Shares          |                        |        |                  | Combine Existi | ng Reservation   Create New Share           |
| Arrival Time                                                                                        | Guests          | Confirmation<br>Number | Status | Payee            | 05-13-2024     | Separate Share<br>Manage Share Guests       |
|                                                                                                    |                 |                        | GDED   |                  | \$50.00        | Apply Full Rate                             |
| Hide Unpopulated                                                                                    | 0               |                        | GDED   |                  | \$50.00        | Apply Entire Rate                           |
| Reservation<br>Call History (1) External References (1)<br>Confirmation Letters Daily Details eSign | Total Room Rate | itory Locators         |        |                  | \$100.00       | Apply Split Rate<br>Apply Custom Split Rate |
| Packages Track It Transportation                                                                    |                 |                        |        |                  |                | Unselect as Payee                           |

By removing the Payee, routing instructions are removed and will only impact future transactions to no longer be routed to the **Payee** or any reservation.

#### Note:

If routing instructions are modified or additional routing instructions are created, this also removes the routing instructions (current behavior).

| <u>Ω</u> π                                              |                                      |                       |                                                                                                    |                 | GBR         |                    |
|---------------------------------------------------------|--------------------------------------|-----------------------|----------------------------------------------------------------------------------------------------|-----------------|-------------|--------------------|
| Contrination Number<br>Status<br>Reserved               | Property                             |                       |                                                                                                    | Baland<br>SO.00 | ce<br>D     | Back to Back       |
| Show Less                                               |                                      |                       | Confirma                                                                                                    | tion            |             | ×                  |
| p Antval<br>05-12-2024 Mon                              | Shares                               |                       |                                                                                                    |                 |             | ×                  |
| Departure<br>05-14-2024 Tue                             | O View Options                       |                       | Removing the Payee Share will delete routing instructions for<br>any existing shares. Would you like the to remove routing<br>instructions by selecting Save? |                 |             | n Create New Share |
|                                                         | Guests                               | Number                |                                                                                                    |                 |             |                    |
|                                                         |                                      | and the second second |                                                                                                    |                 | Cancel Save |                    |
| Hide Unpopulated                                        | 0                                    |                       | GDED                                                                                                    |                 | \$50.00     |                    |
| Reservation<br>Call History (1) External References (1) | Total Room Rate                      |                       |                                                                                                    |                 | \$100.00    |                    |
| Confirmation Letters Daily Details eSig                 | ned Registration Cards I Item Invent | ory Locators          |                                                                                                    |                 |             |                    |

The Payee checkbox no longer appears once removed.

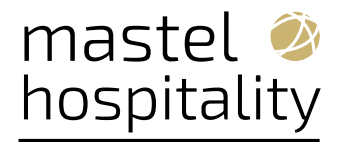

| Reservation Overview Additional F                  | Reservations    |                        |        |                   |           |                              |                  |
|----------------------------------------------------|-----------------|------------------------|--------|-------------------|-----------|------------------------------|------------------|
| ý 👬 🏮 🤇                                            | 3               |                        |        |                   |           |                              |                  |
| Ωπ                                                 |                 |                        |        |                   |           | 🖪 GER                        |                  |
| Confirmation Number<br>Status<br>Reserved          | Property        |                        |        | Balance<br>\$0.00 |           |                              | Back to Back     |
| Show Less                                          |                 |                        |        |                   |           |                              |                  |
| Arrival<br>05-13-2024 Mon                          | Shares          |                        |        | _                 | -         |                              | ×                |
| Departure<br>0.05.14.2024 p.u.                     |                 |                        |        |                   |           | Combine Existing Reservation | Create New Share |
| Arrival Time                                       | View Options    | Confirmation<br>Number | Status | Payee             | 05-13-202 | 1                            |                  |
|                                                    | 0               |                        | GDED   |                   | \$50.00   |                              |                  |
| Hide Unpopulated                                   | 0               |                        | GDED   |                   | \$50.00   |                              |                  |
| Reservation<br>Call History (1) External Reference | Total Room Rate |                        |        |                   | \$100.00  |                              |                  |

## 10.6. Reservation Sales Screen Updated

The following updates are made to the Reservation Sales Screen.

• An icon indicates changing values in the Reservation Sales Screen. This change icon appears in the Overview Screen for Adults, Children, Child Ages, Block Code, Fixed Rate, Rate Code, Effective Rate, Suppress Rate, Room Type To Charge, Market Code, Source Code, Discount Amount, Discount Percent, and Discount Reason fields. When the change icon appears under one of these fields, clicking the View Details link next to that icon opens the daily details drawer giving you the ability to view those changing values on a daily basis. Rate

**Amount** changes are indicated by an icon  $\nvdash$  in the Rate Availability Mini Card, the Room & Rate Details Drawer, the Overview, and the Daily Details screens.

• You can navigate between the **Create Reservation**, **Find Reservation**, and **Property Brochure** using the action button located in the top right of the Reservation Sales Screen.

• When navigating from the **In-progress Reservation** screen back to the **Availability Search** using the back arrow, you can update the search criteria and make a new selection that updates the reservation in the **Trip Composer**. Click the checkmark in Trip Composer to accept those changes and continue with the booking process.

• You can move an existing reservation to another property by clicking **Move Reservation** in the **Reservation Search** screen. The original reservation criteria, except the property, prepopulates in the search, and you can select a **new property and update or add any other criteria** such as stay dates, number of nights, or number of persons. Add the new selection from the availability results to the **Trip Composer** and click **Move Reservation**. Review and update any details for the In- progress Reservation screen and confirm the move by clicking **Move Reservation**.

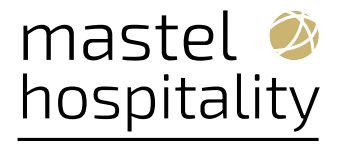

You can also move **Multi-segment** and **Share Reservations**. When you select a reservation with shares to move, you can select which share reservation(s), if any, will move with the primary reservation to the new property.

• Block availability and booking: When you select a property with the Business Block OPERA Control active or with the OPERA Cloud Sales and Event Management subscription active, a Block filter appears, and you can search and select a block for the selected stay dates.

The availability results appear in an additional **Block Availability** tab alongside the **House Availability** and **Profile Details and Stays** tabs in the results section. By default, the Block Availability tab appears selected as the first tab.

You can view details, or book, or add a block rate to the **Trip Composer**. If there are no rooms available for the selected room type, and the block is eligible for the borrow, An **option to borrow** prompts you to borrow.

• Smart search keyboard navigation is enabled in the Reservation Sales Screen and allows you to move through the selected and available filter chips, update, or remove a selected filter chip, or add a new filter chip and enter or select a value using the keyboard keys.

• **Property Specific Sell Messages** appear in the property panel for each property of the availability results and can be viewed in Property, Detail, or Map views. If more then five rows exist, you can hover on any sell message to view it in full. An Expand/Collapse Sell Messages button provides the ability to expand/collapse all property sell messages at one time.

## 10.7. Reservation Upgrade - Powered by NOR1 PRiME OPERA Control Added

For properties with a NOR1 subscription, OPERA Cloud provides a new **Reservation Upgrade -Powered by NOR1 PRIME** OPERA Control in the Reservations group that controls the display of NOR1 upgrade offers in Stay Details and during the check-in process for eligible reservations.

#### Nor1 PRiME Upgrades within OPERA Cloud Released

Properties can upgrade their guest experiences and help drive additional revenue with the new Nor1 PRiME Upgrade feature inside of Oracle Hospitality OPERA Cloud Services. Key highlights include:

• **Seamless Integration**: Nor1 PRiME upgrades are integrated directly within the OPERA Cloud interface, eliminating the need to switch between different applications.

• **Dynamic Upgrade Banner**: A banner on the Check-In Reservation screen and the Manage Reservation screen displays current upgrade statuses and available options.

• **Real-Time Updates**: Provides real-time status updates on all Nor1 upgrade requests, allowing for immediate and informed decisions.

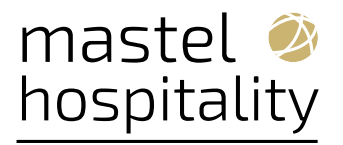

• Personalized Upgrade Offers: Presents upgrade offers based on guest preferences and behaviors.

• Flexible Pricing and Length Adjustments: Allows modification of upgrade offer prices and durations to match guest preferences or promotional rates.

• **Detailed Upgrade Tracking**: Provides comprehensive details and statuses of previously requested and awarded upgrades.

• Automatic Fulfillment Process: Ensures all changes are accurately reflected in OPERA Cloud, streamlining the reservation modification process.

IMPACT OR OTHER CONSIDERATIONS

The **Reservation Upgrade** OPERA Control cannot be active concurrently.

#### **Steps to enable** 10.7.1.

Activation of the Reservation Upgrade - Powered by NOR1 OPERA Control is initiated in NOR1.

1. From the side menu, select Administration, select Enterprise, and then select OPERA Controls.

- 2. Select or confirm the Property.
- 3. Select the Reservations group.
- 4. Locate and deactivate the Reservation Upgrade parameter (if active).

#### **11. ROLE MANAGER**

#### Enterprise (multi-tenant) Interface User Configuration Added 11.1.

OPERA Cloud Identity Manager lets you configure and manage enterprise level (multi-tenant) interface user accounts.

12. ROOMS MANAGEMENT

12.1.

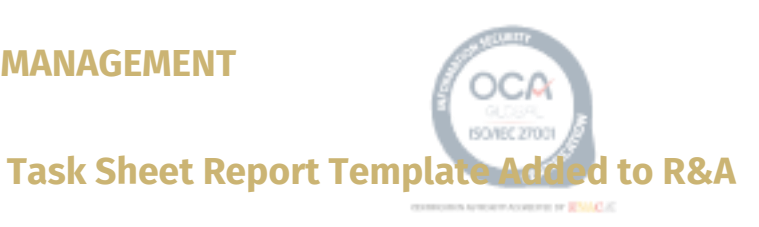

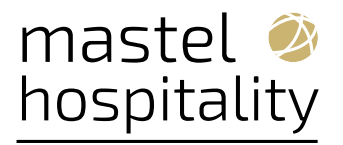

A Task Sheet report template based on the OPERA Cloud Task Sheet Style 12 Report is added to Reporting and Analytics (R&A).

#### 13.SALES

The Sales section applies to:

• Oracle Hospitality OPERA Cloud Service, Sales and Event Management Essentials

Edition.

• Oracle Hospitality OPERA Cloud Service, Sales and Event Management Standard Edition.

• Oracle Hospitality OPERA Cloud Service, Sales and Event Management Premium Edition.

Features that are specific to the Sales and Event Management Premium Edition are marked

with the Premium badge.

## 13.1. Sales Activities Updates for Block Changes Added

For properties with the **Business Blocks and Activities** OPERA Controls active, updating the **Primary Account, Primary Contact, Block Owner, Rooms Owner**, or **Catering Owner** prompts you to update the linked sales activities with the matching value as the block.

| Dverview                                                | Room Status Catering Status                                  | Block Owner Robtt Owner                            | Cateling Owner Proper   | ty |
|---------------------------------------------------------|--------------------------------------------------------------|----------------------------------------------------|-------------------------|----|
| Block Details<br>Ream & Rate Grid<br>Block Restrictions | Non E<br>Stolla Of Victors                                   |                                                    | Add Account Add Contact |    |
|                                                         | Accounts                                                     | Contacts                                           | Application             |    |
|                                                         | Confirm                                                      | nation X                                           | 1                       |    |
|                                                         | Decare U                                                     | Jpdate Linked Activities with Same Original Values |                         |    |
|                                                         | Norm 1                                                       | No Yes                                             | na fa Talilad           |    |
|                                                         |                                                              | :                                                  | ns to display           |    |
|                                                         | 0 Primary                                                    |                                                    | Net Photon              |    |
|                                                         |                                                              |                                                    | Cancel Save             |    |
|                                                         | Show Al                                                      |                                                    |                         |    |
|                                                         | Block Main<br>Block Details Block Status Linked Profiles (1) | Rooms                                              |                         |    |
|                                                         |                                                              |                                                    |                         |    |
|                                                         | Outpiers Despiriture ManMay EdgeV                            | /eve My Panels 🛟                                   |                         |    |

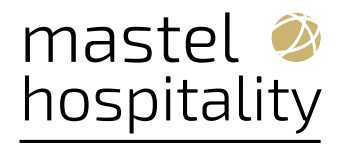

#### **14. TOOLBOX**

#### 14.1. DASHBOARDTILE Outbound Type Added

A new DASHBOARDTILE Outbound Type added to **Outboard System Configuration** returns data from an external system for display on the External Content dashboard tile.

## 14.2. Imbalance Utility Updated

The Imbalance Analysis utility is updated with the following:

• The **Guest Balance** and **Deposit Balance** options that refresh data for a 5-year period without requiring manual date range entry.

| OPERA Cloud Utilities                                                                                                    | System Setup 🔻                                                                                                    |                                                                              |
|----------------------------------------------------------------------------------------------------|----------------------------------------------------------------------------------------------------|------------------------------------------------------------------------------|
| ome / Utilities / Data Management / Imbalance Analysi                                                                                    |                                                                                                    | K Back to Hom                                                                |
| nbalance Analysis                                                                                                    |                                                                                                    | 🕜 Help                                                                       |
| Imbalance Analysis utility is primarily interinvestigate the out of balance cause and menu option can be very useful for verificant run. | nded for support, to provide the information required for develo<br>provide a solution to the property. If a property anticipates an ou<br>ation purposes, NOTE: The Check Status button displays the stat | pment in order to<br>it of balance report, this<br>us of the option that was |
| Imbalance Analysis                                                                                                    |                                                                                                    |                                                                              |
| A Default Posting Room - 9500 is not Che                                                                                                 | cked-In                                                                                                    | *                                                                            |
| Select an Imbalance Analysis Optio                                                                                                    | Fix Guest Balances<br>Fixes figures in the Guest Ledger Detail and Depo                                                                                                    | sit Ledger reports                                                           |
| Repopulate Trial Balance - Daily<br>Repopulates the Trial Balance for the specified date                                                 | Repopulate Trial Balance - All Dates                                                                                                    | n Leuger reports                                                             |
| Repopulate missing Bills into Folio Tax<br>Fixes missing bill information for the specified date                                         | Fix Guest Balances for                                                                                                    |                                                                              |
|                                                                                                    | <ul> <li>Fix Guest Balances -<br/>Complete.</li> </ul>                                                                                                    |                                                                              |
|                                                                                                    |                                                                                                    | neck Status Start                                                            |
|                                                                                                    | 0% 100%                                                                                                    |                                                                              |
|                                                                                                    | ок                                                                                                    |                                                                              |

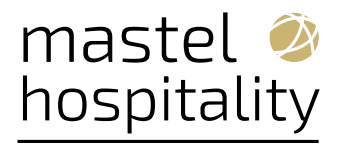

• A **Check Missing Invoices** option added to **Check Additional Imbalance Issues** to identify invoices missing from the AR Invoice Header table, but are available in Financial Transaction tables.

| me / Utilities / Data Management / Imbalance Analysis                                                                                                    | Back to Home                                                                                                    |
|----------------------------------------------------------------------------------------------------|----------------------------------------------------------------------------------------------------|
| nbalance Analysis                                                                                                    | Pelp                                                                                                    |
| Imbalance Analysis utility is primarily intended for<br>investigate the out of balance cause and provide a<br>menu option can be very useful for verification pur<br>last run.               | support, to provide the information required for development in order to solution to the property. If a property anticipates an out of balance report, this poses. NOTE: The Check Status button displays the status of the option that was |
| mbalance Analysis                                                                                                    |                                                                                                    |
| • Property Q                                                                                                    | Thu Thu                                                                                                    |
| * Start Date<br>Twe<br>Select an Imbalance Analysis Option                                                                                                    |                                                                                                    |
| Verify Imbalance                                                                                                    | Fix Guest Balances<br>Fixes figures in the Guest Ledger Detail and Deposit Ledger reports                                                                                                    |
| Summary of All of the above                                                                                                    | Repopulate Trial Balance - All Dates<br>Repopulates the Trial Balance for all dates                                                                                                    |
|                                                                                                    | AR Health Check                                                                                                    |
| Repopulate Trial Balance - Daily<br>Repopulates the Trial Balance for the specified date                                                                                                    | Checks AR totals for all dates                                                                                                    |
| Repopulate Trial Balance - Daily<br>Repopulates the Trial Balance for the specified date<br>Repopulate missing Bills into Folio Tax<br>Fixes missing bill information for the specified date | Checks AR totals for all dates<br>Check Additional Imbalance Issues<br>Checks for any Additional Imbalance Issues                                                                                                    |

#### **15.Resolved Issues**

#### **15.1. Accounts Receivables**

| Bug ID   | Description                                                                                                    |
|----------|----------------------------------------------------------------------------------------------------|
| 36314739 | You can use the Distribute option on the AR Account Setup screen to allocate an AR account to properties where it does not currently exist. If you attempt to distribute an AR account to a property where it already exists, an error message warns, "Account Number already exists," and the distribution process stops. |

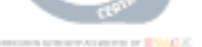

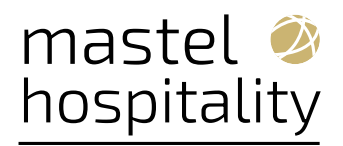

# 15.2. Block Management

| Bug ID   | Description                                                                                                    |
|----------|----------------------------------------------------------------------------------------------------|
| 36802277 | Reports for companies that have Corporate IDs with alphanumeric characters generate as expected.                                                                                                    |
| 36792792 | When a non primary account and contact are linked to a block, a broken link icon appears on the Block Overview.                                                                                                    |
| 36765130 | Multiple users can simultaneously book a reservation for an elastic block when there is only a single room available in the allocated inventory.                                                                                                 |
| 36700162 | The Event Status changes appear in the correct order when your data is migrated.                                                                                                    |
| 36683209 | The sample_sc_quote report displays the date format correctly.                                                                                                    |
| 36668899 | The Catering Status change updates for all Sub Blocks for Tour Series and Master/Sub.                                                                                                    |
| 36636614 | You can create a linked contact for an account on block creation and select both account and contact at once.                                                                                                    |
| 36601784 | When in Manage Block Reservations, and a Linked Profile is added to a reservation, you can use the Apply to All function to update reservations.                                                                                                 |
| 36601721 | When the Business Blocks and Alerts OPERA Controls are active and block reservations exist, when an alert is added from Manage Block Reservations, and Apply to All action is selected, alerts are successfully added to all block reservations. |
| 36579038 | Performance in the master sub block area is improved.                                                                                                    |
| 36567064 | You can change the status of a Master Tour even when one of the sub tours is in a cancelled status.                                                                                                    |
| 36564370 | While changing the Master Block status and the Reservation Type, selecting Save and Apply on the sub block successfully updates the status and reservation type.                                                                                 |
| 36563530 | The Reservation Block Traces report shows only Block Traces that are pending.                                                                                                    |
| 36555823 | The Block Cancellation/Lost/Refused reason descriptions show as Active and Inactive in the Configuration Change Log.                                                                                                    |
| 36555766 | The Manage Block search screen displays the External References field if the Block External Reference and the New/Edit Block External Reference are deselected.                                                                                  |
| 36554303 | Editing capabilities are improved for the Master/Sub Block and Master Sub Block tour series.                                                                                                    |
| 36549674 | An improvement made to the grppickup report from Manage Reports allows you to save Block<br>Status filters when added.                                                                                                    |

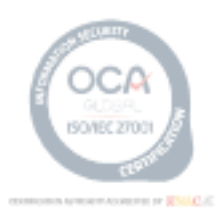

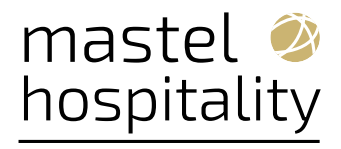

| Bug ID   | Description                                                                                                    |
|----------|----------------------------------------------------------------------------------------------------|
| 36545977 | In Block Details under the Non Compete section, when you select the None radio button, the industry code in the Industry Code field is removed and no longer visible.                                                                                                    |
| 36545848 | When making changes to the block dates using Edit on Block Details that require the room inventory is moved, you are prompted to use the Shift Block Date.                                                                                                    |
| 36513423 | You can successfully copy a master block and its sub blocks from the I Want To menu.                                                                                                    |
| 36503022 | The rep_cont_merge report displays currency according to the property format.                                                                                                    |
| 36500126 | The Property parameter in the sample_grmres_sales_std report correctly filters the properties selected.                                                                                                    |
| 36494576 | When Block functionality is Active and a property code has numeric values, reservations from Rooming List are created successfully.                                                                                                    |
| 36486000 | Search records appear in Manage Blocks when searching with the External Reference Number<br>and are not case sensitive. Records also appear correctly with wildcard search using the<br>percentage (%) symbol.                                                                                                    |
| 36475352 | When Block functionality and Package functionality are active and you copy block reservations that have packages attached, reservations that are copied correctly display packages and do not duplicate.                                                                                                    |
| 36454654 | When you are on a block in the Manage Block screen and go to the Function Diary, you no longer see events that are in the Lost status.                                                                                                    |
| 36448496 | In the sample_cont_merge report, you can sort block deposits by date or by type.                                                                                                    |
| 36301556 | A package added to a block will not be added when creating a new reservation for that block if the posting rhythm falls outside of the reservation's package dates.                                                                                                    |
| 36256387 | When you are in Manage Block Reservations for a block and you change the block code of the reservation to another block, the Apply to All prompt for Block Reservations appears, and in the Apply Changes presentation, the block for which you are applying the change appears (not in the Block Code that was removed from the reservation). |
| 35525880 | You can see the sequence number of the Sell Messages added to your block.                                                                                                    |
| 35401983 | On a block, you can delete existing block restrictions by selecting Delete or the Clear All option.                                                                                                    |
| 35286158 | For properties with the Wash Schedule OPERA Control active, you can save a new block wash schedule, delete a template wash schedule, and save both the template wash schedule and the wash schedule in the same action.                                                                                                    |

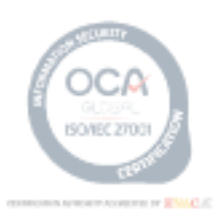

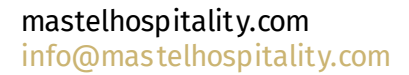

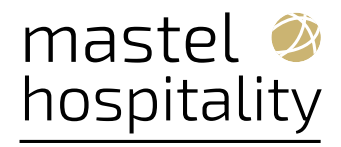

# 15.3. Cashiering and Financials

| Bug ID   | Description                                                                                                    |
|----------|----------------------------------------------------------------------------------------------------|
| 37001687 | The Environment id (env id) information is incorporated into the bucket name pattern.                                                                                                    |
| 36990521 | The OPERA Cloud Archive Solution is updated. In a scenario where a 0 byte file exists, the process continues without issues.                                                                                                    |
| 36937893 | You can post deposit payments and deposit folios to on-hold reservations. These actions automatically confirm the reservation.                                                                                                    |
| 36871544 | In a scenario where the CITY_TAX Formula is configured on a package, and the field for<br>Packages To Include is blank, the calculation does not include packages attached to the<br>reservation or Rate Code.                                       |
| 36842193 | Room Types Distribution saves successfully in the Channel Property Rate mapping<br>configuration without considering the ADS Max Rateroom Combinations Limit Channel<br>Control.                                                                     |
| 36836066 | Rate updates received from a yield partner process correctly.                                                                                                    |
| 36810513 | When you submit Comp postings to a gaming vendor using the asynchronous process during<br>End of Day, the postings include authorizerId, guestNameId, and resvNameId details.                                                                        |
| 36775400 | Package Codes with the Transaction Code type Lodging and set up as Add to Rate Separate Line with a negative total are considered in the City Tax calculation when the Package Code exists in the Packages to Include field of the CITY_TAX package. |

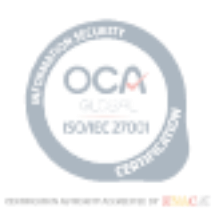

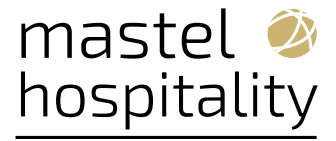

- 36775387 An updated CITY\_TAX package code function correctly includes the Add Rate Separate Line packages and the Add Rate Combined Line packages in the calculation when populated in the Packages To Include field of the formula.
- 36775369 Package function CITY\_TAX calculates the City Tax amount based on Adults and Children when set as a Per Person calculation and Child fields are set with a value of N.
- 36774815 You can issue a prepaid card using the Chip and PIN payment method.
- 36769866 The CITY\_TAX package code function is updated to calculate using the Room Type to Charge field value when updated on the reservation Stay Details.
- 36757298 The Currency Code selection list on Manage Cashiers opens without error and functions properly.
- 36734762 The Multiple Promotion Code Comp Routing OPERA Control is hidden.
- 36703420 The following message appears to prevent splitting when the associated generates are billed: "The charges cannot be split because the associated generates of the selected charges have already been billed."
- 36698738 The Advance Folio generation step during check in correctly shows only the options that are selected in the "Suppress Advance Bill Options."
- 36658839 Dynamic SQL execution improves performance when making queries using the User Defined Fields (UDF) function.
- 36652861 When the transaction subgroup code is deleted, it is also removed from the filter LOV screen of the subgroup.
- 36639081 Comp Posting approval and Comp Posting reversal transactions send approval requests to the gaming vendor and update the transaction status based on the response.
- 36634036 In a scenario where the Advanced Deposit Handling OPERA Control is set to generate a Deposit Folio (value 4,6,9,11,13,15 or 16), and you perform a folio settlement where Deposit Transfer transactions exist for positive and negative Deposit Folios, and the Balance is 0.00 prior to settlement, then the corresponding folio displays Folio Amount 0.00 on the Folio History screen.
- 36630655 You can turn off Foreign Currency Codes and the Ability to Quote Rates in Foreign Currencies OPERA Controls when the resort does not have rates codes other than property currency.
- 36627309 You cannot split charges after billing the associated generates.
- 36621169 The following applies to Enterprise-level users with access to multiple chains: 1) If you are logged into a single chain while the End of Day procedures up to and including "Posting Room and Tax" are running, the activities are identified by your username 2) If you are logged into multiple chains while the End of Day process has not yet completed the "Posting Room and Tax," the activities are logged with an internal user instead of your own.
- 36616556 The Greek Trial Balance (trial\_balance\_tax\_01) report is updated. The Group and Subgroup descriptions appear for each section when grouped by Transaction Group and Transaction Subgroup.

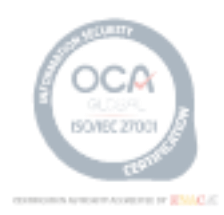

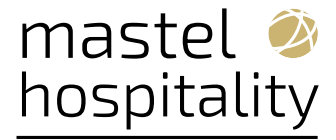

- 36606313 If you enter the consecutive 12-30 numbers in the Supplement (or) reference field, and the value is a valid credit card number, the credit card number is removed from the Supplement reference fields on the Fixed Charges, Post it, and Passer by screens.
- 36594352 All Routing Codes are visible in Administration > Financial > Transaction Management > Routing Codes.
- 36592688 When Advanced Tax Handling for Deposit Folios is enabled at the property, the Deposit Balance Forward feature does not transfer the deposit balances during migration.
- 36592537 You can edit the transaction code in Administration without getting timed-out errors.
- 36586946 From the Batch Deposit screen, you can process deposits that have a due date set to the current business date. Batch Deposits do not process payments with a due date other than the current business date.
- 36584854 The Arrival From field shows the property's business date on the Other Reservations search screen (Billing > Other Reservations > Arrival From).
- 36575693 In a scenario where the Credit Bill OPERA Control is active, you turn on the Check for Credit Bill Folio on Settlement OPERA Control, and then inactivate the Credit Bill OPERA Control, OPERA Cloud considers the Check for Credit Bill Folio on Settlement OPERA Control to be off.
- 36562821 When the Advanced Deposit Handling OPERA Control is set to seven, and you navigate to the Deposit/Cancellation screen for a reservation, the following is true:
  - The link for Post Unallocated Deposit appears when you select the actions menu on the right side. A deposit receipt gets created when you post the deposit payment.
  - The link for Post Deposit appears when you select the actions menu on the right side of a
    Deposit Rule. A deposit receipt gets created when you post the deposit payment.
- 36547456 In a scenario where the Advanced Tax Handling for Deposit Folios OPERA Control is on, the departure date for a cancelled or no-show reservation is in the past, and a deposit exists on the reservation, the deposit matures/transfers to the guest ledger when you view the reservation's Billing screen.
- 36542334 You can generate credit bills with multiple payment methods when the Foreign Currency Codes OPERA Control in the Cashiering Parameter is Off.
- 36534960 The Comp Authorizer screen displays the associated Accounts Receivables number if one exists.
- 36523651 The updated Folio Style 18 no longer displays the guest name and room number in the description of each posting on the folio.
- 36514479 In a scenario in which you generate a Pro-Forma Folio for a reservation with one or more package allowances, and an error occurs with the folio, the temporary Pro-Forma transactions for profit and loss are removed correctly during the End of Day. As a result, the balance of the Package Ledger is no longer affected by these transactions.
- 36495983 When the Debit Bill OPERA Control is on, and you access Folio History from the Billing screen, the link for Generate Debit Bill appears after selecting the Actions icon for a folio record.
- 36485334 When Permanent Folio Storage is active, folios are emailed successfully with the correct title and details.
- 36475566 During the End Of Day process, If you reinstate the checked out reservation during the update Business Date procedure execution, the process stops and prompts you to check out the departure reservation.
- 36449314 The Auto Folio Settlement process filters reservations based on the days since Auto Settled Value and settles the folios.

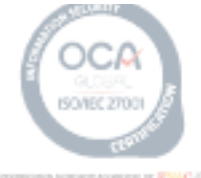

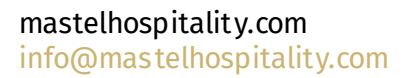

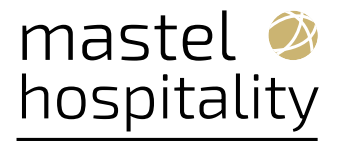

| 36440242 | For properties with the Consumable Inventory OPERA Control active, the following changes apply to Monitoring Consumable Inventory:                                                                                                    |
|----------|----------------------------------------------------------------------------------------------------|
|          | 1. The New/Edit Consumable Inventory Task is moved to the Financial Admin (under Financial<br>Transactions).                                                                                                    |
|          | 2. The Consumable Inventory label (OPERA Cloud>Financials>Cashierng ) is changed to<br>Monitoring Consumable Inventory.                                                                                                    |
|          | 3. From the Monitoring Consumable Inventory screen, you can apply the new search filters after clearing the existing search.                                                                                                    |
|          | <ol> <li>The Changes Log for updating the Stock Adjustment is logged under the Group<br/>Configuration.</li> </ol>                                                                                                    |
|          | 5. The description of the Consumable Inventory OPERA Control is rephrased to the following:<br>"Allows for the configuration of consumable inventory items and the monitoring of inventory<br>levels through the tracking of item charges posted from financial areas."                                                                                                    |
| 36355374 | In a scenario where the Automatically Transfer Generates with Main Transaction OPERA<br>Control is inactive, a transaction or package is transferred from one window to another<br>window, the corresponding generates transactions remain on the original window, and a fiscal<br>settlement is performed, the generates are not included in the fiscal payload for the settlement<br>window without generates. |
| 36352793 | In a scenario where you view the Folio Types configuration screen from the Hub level, the table displays the correct column headers.                                                                                                    |
| 36320471 | The Rate Code description appears along with the rate code in the Search and Select Advanced<br>Daily Base Rate pop-up when the Daily Pricing Schedule is selected.                                                                                                    |
| 36275861 | An appropriate warning message appears when creating a Negotiated Rate with the information related to the Default Transaction Code is missing.                                                                                                    |
| 36272366 | When accessing the Yeld Market Types functionality, the New and Edit options are unavailable if the New/Edit Yield Market Types role is disabled/unchecked.                                                                                                    |
| 36272300 | When copying yield categories between properties, only the properties with the Yield<br>Management OPERA Control activated are available for you to select.                                                                                                    |
| 36267567 | In a scenario where you settle a folio, and the sequence of the corresponding Folio Type is expected to roll over from a 20-digit number (99999999999999999999999) to a 21-digit number, the following message appears: "The folio cannot be generated. The Folio Number for the Folio Type exceeds 20 digits."                                                                                                  |
| 36267044 | You can select Transaction Codes by switching between Room Class and Room Type with verified room type values saved correctly.                                                                                                    |
| 36266848 | An appropriate warning message appears when the information related to the end of the Length of Stay is less than required.                                                                                                    |
| 36222837 | When you add a pricing schedule for a room type that is not defined in the rate header, a proper validation message appears.                                                                                                    |
| 36200021 | Package charges configured with the posting attribute "Included in Rate" route automatically to the target billing room after they are posted. You can route existing charges by performing a Refresh Room routing.                                                                                                    |
| 35688342 | When attempting to access purged credit card details, the message "Credit card details have been purged" appears on the Credit card details screen.                                                                                                    |
| 35302953 | The new merge code, ACTUAL_POSTING_BUSINESS_DATE_TIME_ISO, is available for<br>sample_folio.rtf. The code displays the Date and Time using the ISO format YYYY-MM-<br>DD:THH:MM:SS.                                                                                                    |
| 36010956 | End of Day reports configured to generate at the end of month generate correctly on the last day of month.                                                                                                    |
|          |                                                                                                    |

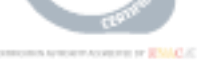

04004.D04.0007.010.S03.20241030 - Opera Cloud Release Note 24.3

46

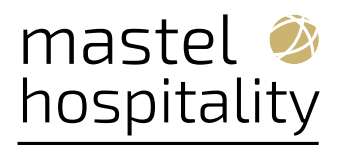

# 15.4. Client Relations

| Bug ID   | Description                                                                                                    |
|----------|----------------------------------------------------------------------------------------------------|
| 36995561 | Profiles generate successfully through the postProfile, postGuests, postCompanies, and postEnrollment operations utilizing the registeredProperty attribute, provided that you have the necessary access to the specified chain or resort.                                                 |
| 36991689 | Introduced a new Environmental Control, "Outbound Timeout," with a default value of 120,000 milliseconds under OPERA Cloud Toolbox > System Setup. The value defined under this control determines the maximum waiting time to communicate with the external system during profile lookup. |
| 36796330 | When the OPERA Control Extended Account Name Search is active, you can search account profiles with Name 2 and Name 3.                                                                                                    |
| 36903719 | The expiration date displayed for Tier Management Upgrade or Renewal Batch Record Details is determined by the old membership expiration date.                                                                                                    |
| 36897387 | Upon clicking the Scan ID Document link and providing mandatory details in the ID Document<br>Scanning Comparison screen, you can save the record and find your document by clicking the<br>Identification link under the Profile section.                                                 |
|          | Note: Post upgrade process, you must clear cache and open the application in a new browser.                                                                                                    |
| 36891938 | In the suspended stays screen, you can filter suspended stays using the import data field date.                                                                                                    |
| 36806711 | The mandatory fields appear when you perform a profile lookup.                                                                                                    |
| 36801850 | You can process Stay records from the suspended Stay Records screen.                                                                                                    |
| 36765441 | You can access the Suspended Profiles screen without errors.                                                                                                    |

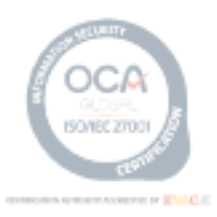

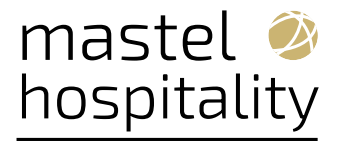

| 36721653  | You can see the correct profiles suspending for the following changes: name, enrollment,<br>member level, and expiry date. All errors appear in the Suspended Profile screens and can be<br>actioned accordingly. When you accept the name change in the Suspended Profiles screen, the<br>name updates in OPERA Cloud Central. When you reject the change, the record becomes<br>unavailable in the Profile Suspended screen. You can use Advance Search in the Profile<br>Suspended screen and can reject or accept the search results that appear. You can search in the<br>Profile Suspended screen by any of the search options or combination of the search options. |
|-----------|----------------------------------------------------------------------------------------------------|
| 00704 000 |                                                                                                    |

- 36721628 In OPERA Cloud Central, stay records received from an external PMS system are processing correctly.
- 36703970 You can edit a Promotion Code on a profile based on the Start Date and End Date configured for the given Profile Promotion code.
- 36680470 You can edit a Promotion Code on a profile based on the Start Date and End Date configured for the given Profile Promotion code.
- 36680470 Profile Advance search using the Client ID/Corp ID/ IATA number works without delay.
- 36674393 You can run/schedule the Auto Merge Profiles job and view the logs under OPERA Chain Scheduler.
- 36673808 Profile Search returns Company profiles without delay.
- 36633250 You can successfully upload files with allowed file extensions in uppercase, lowercase, and CamelCase from Block and Profile attachments.
- 36590351 Existing channel negotiated rates records in OPERA Cloud sync successfully in targeted properties
- 36567454 Profile Notes comments remain when you toggle between the Global and Property checkbox.
- 36557663 You can perform profile search and view results without delay.
- 36555936 You can edit Channel Negotiated Rates records from the Profiles flow in non-unified platform environments.
- 36549306 When an Inhouse Guest profile updates, the GuestdataChange Schema triggers, and the GuestFormattedname value populates with the value set in the Interface->Class Of Service ->User Defined Format is set to General ->Name\_Reservation.

Sample message for reference:

<GuestdataChange GuestNum="1034885" RoomNum+"528"RoomOldNum="" GuestLanguage="EN" GuestName="NavyaNeelapu" GuestFormattedname="NavyaNeelapu" GuestShareflag="N" GuestShareflagOld="" RequestType="0" EquipmentNumber="" EquipmentOldNumber="" EquipmentPoolId="" EquipmentOldPoolId="" EquipmentStatus="" EquipmentOldStatus="" xmlns="GuestdataChangeSchema\_)" />

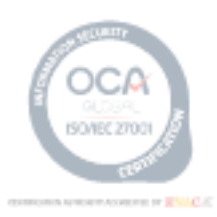

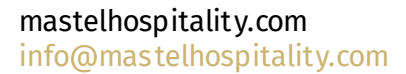

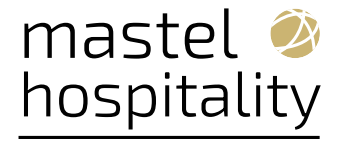

- 36528834 You can edit an existing Channel Negotiated Rate record successfully.
- 36528827 When adding Identification Details to a profile from OPERA Cloud, identificationInfo details are sent only after the putProfile request.
- 36519613 You can select and review records within the Profile Match list.
- 36511506 Guest Salutation and Envelope Greeting are updated when Title and Language are updated.
- 36487613 You can view the Inherited Negotiated Rate icon for a child profile when a relationship exists.
- 36454985 The Alternate Name field is successfully updated on Sales Account profiles.
- 36305181 You can view the Accounts Receivables Number Central field while creating and modifying the guest or contact profiles, which also appear on the Profile Overview and Profile Details screens.
- 36294505 You can update and save membership configurations even if all mandatory configurations are not configured. During the membership update, you receive alert messages informing you of the areas that need your attention in terms of configuration.
- 36105154 When logged in at the chain level, you can save global attachments.
- 35733164 You can add and modify the Legal Company field for both guest and contact profile types.

## **15.5. Country Specific**

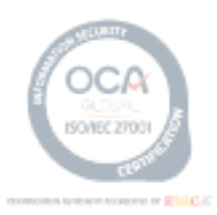

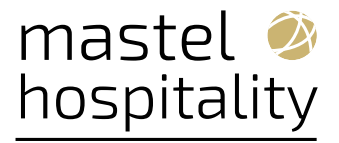

| Bug ID   | Description                                                                                                    |
|----------|----------------------------------------------------------------------------------------------------|
| 36889912 | Country Specific - Italy:                                                                                                    |
|          | A change for Italy E-Invoice Exports (IT_E-INVOICE, IT_E-INVOICE_DAY) allows up to 1,000 characters in the field for Descrizione (section 2.2.1.4). If the value exceeds the maximum number of characters, the value is truncated to 1,000 characters in the Italy E-Invoice Export files.                                                                                                    |
|          | Note: The Export does not need to be recreated from a template for this change to take effect.                                                                                                    |
| 36889877 | The following is generically available but should be reviewed by properties in Dresden,<br>Germany:                                                                                                    |
|          | In a scenario where the Package Code formula CITY_TAX and a value is entered for the Special Calculation Rule parameter, new values are available to assist in the required calculation of City Tax when set as calculating using Room Net Gross = GROSS.                                                                                                    |
|          | Value P = Calculation using Gross Room Revenue and the total number of persons (Adults +<br>Children) on the reservation. The total is not rounded down to the nearest Euro Cent.<br>Value PRD = Calculation using Gross Room Revenue and the total number of persons (Adults +<br>Children) on the reservation. The total calculated is rounded down to the nearest Euro Cent.<br>Value A = Calculation using Gross Room Revenue and the total number of adults on the<br>reservation. The total is not rounded down to the nearest Euro Cent.<br>Value ARD = Calculation using Gross Room Revenue and the total number of adults on the<br>reservation. The total is rounded down to the nearest Euro Cent.<br>Value ARD = Calculation using Gross Room Revenue and the total number of adults on the<br>reservation. The total is rounded down to the nearest Euro Cent.<br>Value C = Calculation using Gross Room Revenue and the total number of Children on the<br>reservation. The total is not rounded down to the nearest Euro Cent.<br>Value C = Calculation using Gross Room Revenue and the total number of Children on the<br>reservation. The total is not rounded down to the nearest Euro Cent.<br>Value CRD = Calculation using Gross Room Revenue and the total number of Children on the<br>reservation. The total is rounded down to the nearest Euro Cent. |
|          | NOTE: There is no change to the calculation when using existing values for Special Calculation Rule of Y or N.                                                                                                    |
| 36809232 | Country Specific - Italy:                                                                                                    |
|          | An update to the Custom Charge and Redemption Summary report<br>(custom_charge_summary.rtf) includes Custom Charge Exemptions that are configured as 100%<br>exempt.                                                                                                    |
| 36775344 | Country Specific - Italy:                                                                                                    |
|          | The IT_E-INVOICE and IT_E-INVOICE_DAY Country Exports are updated. In a scenario where a Deposit Folio exists for a reservation and a Credit Bill is generated against the Deposit Folio tag <tipodocumento> is populated with the value TD04.</tipodocumento>                                                                                                    |
| 36775342 | Country Specific - Italy:                                                                                                    |
|          | The IT_E-INVOICE and IT_E-INVOICE_DAY Country Exports are updated. In a scenario where a FATTURA or NOTA DI CREDITO is generated, and the payee profile communication screen does not contain the communication type PEC, but does contain a generic communication type, the export does not display the tag <pecdestinatario>.</pecdestinatario>                                                                                                    |
| 36655465 | Country Specific - Portugal                                                                                                    |
|          | The PT_SAFT_104 Country Export generates successfully.                                                                                                    |
| 36622242 | Country Specific - Spain Police Registration                                                                                                    |
|          | Cards are not triggered for reservations with Group, Travel Agent, Source, or Company Profile types.                                                                                                    |
|          | and the second second se                                                                                                    |

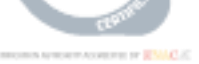

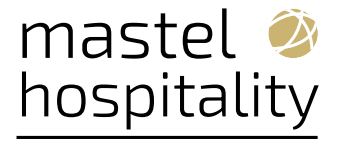

#### 36548900 Country Specific - Philippines.

When You make an unallocated payment in Accounts Receivables, the payment amount appears on the Acknowledgement Receipt generated.

36524326 Country Specific - Italy:

In a scenario where two Credit Folio Types are configured (one is linked to Ricevuta Folio Type and the other is unlinked), a Fattura Deposit Folio is generated for a reservation, the Deposit Transfer transaction is posted during check-in, and credit is due on the Billing screen during settlement, the Credit Bill generates successfully using the unlinked Credit Folio Type.

36516988 Country Specific - Philippines:

Accounts Receivable statements generate successfully for the customized sample\_statement\_philippines.rtf.

The Acknowledgement Receipt Report is updated to display all Acknowledgement Receipt numbers generated for the selected date range.

36514939 Country Specific - Greece:

In a scenario where a Package Wrapper transaction posts with an exclusive tax generate transaction defined in the Tax Folio Transaction Codes OPERA Control, and the Package Wrapper transaction routes to another window, the Tax Folio transaction remains on window 1, and you perform a folio settlement, then the Tax Folio generates successfully for window 1, and a normal folio generates for the window with the Package Wrapper transaction.

#### **15.6. Distribution Management**

| Bug ID   | Description                                                                                    |
|----------|------------------------------------------------------------------------------------------------|
| 36523814 | You can modify and distribute Channel Negotiated Rates records to various targeted properties. |
| 36398840 | The Channel Description column is removed from the Channel Negotiated Rates search screen.     |

#### **15.7. Events**

| Bug ID   | Description                                                                                                    |
|----------|----------------------------------------------------------------------------------------------------|
| 36778119 | In the Function Diary, the filter option for Days of Week and the Multi Day views work as expected.                                |
| 36697738 | The Banquet Event Order (BEO) displays the package revenue per person price for each revenue type.                                 |
| 36693325 | You can update Events to Waitlist if using Multi-Edit Events functionality by updating Function Space (also with Alternate Space). |
| 36693211 | You can update Events to Waitlist if using Multi-Edit Events Functionality by updating Date and Time.                              |

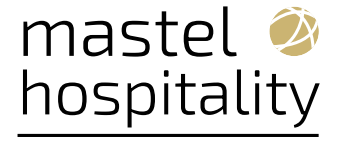

#### 36639333 The following labels are translated into the selected language when generating the Banquet Check by Event from a report group:

- Business Block Name: SC\_BUSINESS\_BLOCK\_NAME
- Arrival: SC\_STD\_ARRIVAL
- Departure: SC\_STD\_DEPARTURE
- Block ID: SC\_BB\_ID
- Event ID: SC\_REP\_BEO\_EVENT\_ID
- Qty: REP\_PFI\_QTY
- Curr.: REP\_PFI\_CURR
- Unit Price: REP\_PFI\_CURR
- Orig. Unit Price: SC\_ORIG\_UNIT\_PRICE
- Discount %: IFC\_WEB\_ITEM\_DISC
- Total Discount: SC\_TOTAL\_DISCOUNT
- Total: SC\_STD\_TOTAL
- Signature: REP\_PFI\_SIGNATURE
- 36597076 Event attendees updated in Blocks updates the attendees in Events. Selecting and deselecting the Guaranteed Attendees checkbox in Blocks updates the same for Guaranteed Attendees in Events.
- 36572039 When there is a conflict, events are waitlisted when updated from the Multi-Edit Event functionality.
- 36571657 The Event Management Services cache clears successfully without any error.
- 36544082 The Function Diary displays the catering currency format selected.
- 36527591 In the Function Diary screen, you can select rooms only from the Advanced Hint Box Values and Show Advanced Hint Box Elements to see the room count information.
- 36522844 You can save a Menu Item successfully with Description, Origin, Name, and Restriction Fields with the allowed number of multi-characters.
- 36504477 You can add the Catering Package with translation description as null.
- 36350170 The Doorcard field in event details is updated and saves successfully.
- 34680006 You can manage and edit a Catering Package price without errors.

#### 15.8. Exports

| Bug ID   | Description                                                                                                    |
|----------|----------------------------------------------------------------------------------------------------|
| 36487856 | The BH_DAILY_SUMMARY and BH_DAILY_SUMMARY_DAY exports are updated to include the sum of all guests on a reservation in the total for residency, and the BH_DAILY_SUMMARY (end of day report) is updated to calculate the total number of checks for the previous business date. NOTE: Existing Exports already configured reflect the updates when data is exported. |
| 36451247 | You can configure the EDW Exports (Enterprise Data Warehouse) using the New From Template action, which includes Component Exports.                                                                                                    |
| 36447098 | You can create a component export correctly with the Data Source<br>EXP_BOF_REVENUE_RECORDS and export data.                                                                                                    |
| 36415648 | The Transportation Codes Export Mappings displayed on the screen show only the codes configured in the property as expected.                                                                                                    |
| 36264436 | On the Enterprise Data Warehouse (EDW) export, the calculation of Total Rooms Sold (TRS) includes No Show rooms.                                                                                                    |

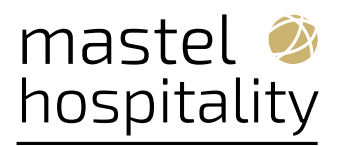

## 15.9. Front Desk

| Bug ID       | Description                                                                                                    |
|--------------|----------------------------------------------------------------------------------------------------|
| 3699673<br>2 | When searching the Room Assignment screen by Confirmation Number(s), you can select the reservation(s) in the results grid and use the action buttons at the bottom of the screen (Mass Check In, Auto Assign, and so on). |
| 3691734<br>3 | You can view Business Card information for a reservation during the room assign process when accessing the room assignment flow from the search results I Want To menu or from the Assign Room link in the search results. |
| 3673329<br>0 | Default key options appear in the Create Room Keys screen.                                                                                                    |
| 3665889<br>1 | When postReservation or putReservation includes commentType for a note, but does not include a notificationLocation, the notificationLocation inherits the commentType.                                                    |
| 3648653<br>9 | The Check Out Zero Balance button is visible when the user language is English, or any other language, and the reservation balance is zero.                                                                                |

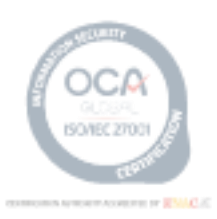

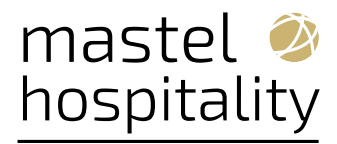

# 15.10. Integrations

| Bug ID   | Description                                                                                                    |
|----------|----------------------------------------------------------------------------------------------------|
|          | Manage Interface Users lets you unlock legacy interface user accounts for users with the Chain<br>Admin o Property Admin role assigned. Legacy interface users pertain to legacy interfaces such<br>as OPERA Xchange Interface (OXI), OPERA Electronic Distribution Suite (OED), OPERA Fiscal<br>Integration Solution (OFIS), and Fidelio Interface Application Specification (FIAS). |
| 36952411 | Proxy credentials are fetched and updated for every Service Locator request routed to an external system.                                                                                                    |
| 36990445 | The Exchange Communication Method allows you to configure the client URL, including new special characters (~#@!\$&'()*+,;%) along with existing supported characters (a to z, A to Z, 0 to 9,=:./?).                                                                                                    |
| 36891962 | Cloud Hub processes the UDF tags available in the received STAY OXI XML messages from an external system.                                                                                                    |
| 36891933 | Interface Mapping allows you to view Global or Property mappings based on your filter<br>selections.                                                                                                    |
| 36889902 | Events in OPERA Hospitality Integration Platform (OHIP) does not result in delays for the Business Events (BE) service.                                                                                                    |
| 36889889 | The issue causing an HTTP Status 500 error from the Legacy Interface OPERA Xchange Interface (OXI) is resolved.                                                                                                    |
| 36880949 | Personal Identifiable Information (PII) on a profile is created in OPERA Cloud when integrated with OPERA Cloud Central.                                                                                                    |
| 36833435 | The OPERA Cloud hub adapter processes inbound and outbound messages for properties with<br>an active OPERA Cloud Hub configuration.                                                                                                    |
| 36830780 | The legacy OPERA Web Self-service Membership WSDL file has the correct closing tags to avoid any unnecessary application errors.                                                                                                    |
| 36818622 | OPERA Cloud Central Cloud Hub processes messages successfully when an external property is different from the OPERA Cloud property, and you can view the messages with the respective property.                                                                                                    |
|          | External Systems are not allowed to pull and push the messages from Cloud Hub when Cloud<br>Hub Integration is Inactivated.                                                                                                    |
| 36818441 | You can save the External System configuration In OPERA Cloud Administration when adding a new property with the Auto Configure External Database checkbox selected.                                                                                                    |
| 36797833 | The OPERA Cloud Central Cloud Hub generates a UDFDEFINITION XML message for the<br>Interface Rules when Created/Updated/Deleted and sent to connected PMS/OXI (OPERA Xchange<br>Interface) systems.                                                                                                    |
| 00000040 |                                                                                                    |

36796517 The UpdateProfile operation is no longer creating new profiles each time it is called.

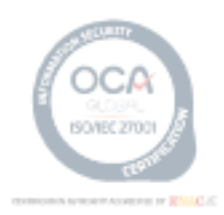

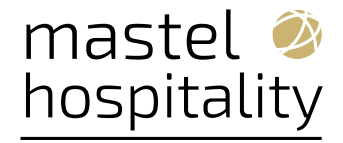

| 36789431 | OPERA Cloud Exchange - Message Status - Message To External System search results show the<br>Enqueue time value per the property time zone.                                                                                                    |
|----------|----------------------------------------------------------------------------------------------------|
| 36783162 | OPERA Web Self-service regional availability with chain code returns availability for all the resorts in the chain.                                                                                                    |
| 36770846 | Authorization token successfully returned with userName and passwords passed as query parameters in the token endpoint of opera-basic-authenticator service.                                                                                                    |
| 36730544 | The OPERA Cloud Exchange Message Status screen allows you search all profiles created if<br>Module='Profile' is selected. Otherwise, profiles appear only for the selected property.                                                                                                    |
| 36725548 | The Outbound OPERA Xchange Interface (OXI) XML generated using DBMS_XMLDOM API<br>should be similar to the MICROSIFC generated OXI XML.                                                                                                    |
| 36725495 | Cloud Hub applies the configured Interface mappings for the Revenue Type group and processes the OPERA Xchange Interface message.                                                                                                    |
| 36716908 | ADS (Alternate Distribution System) messages work with the OPERA Cloud Identity<br>Management as expected.                                                                                                    |
| 36704071 | When updating or deleting a Reservation Type in Administration, an Update Reservation Type or Delete Reservation Type business event generates respectively.                                                                                                    |
| 36678626 | The OPERA Xchange Interface (OXI) dashboard tile allows you to configure for Central Interfaces and shows the statistics for the configured interface.                                                                                                    |
| 36655238 | The GDS-Session Inventory Control OPERA Cloud Control (Under Channel Management) is now a Hub (Chain) Level control. This ensures OPERA Web Services reservations are confirmed successfully should the GDS-Session Inventory Control be set to Y.                                                                                                 |
| 36650979 | Any reservation created by an integration using legacy OPERA Web Self-service (OWS) correctly populates Gross Rate, Net Room Revenue, Room Revenue, Total Revenue, and Total Revenue Tax.                                                                                                    |
| 36649913 | In properties where the Requires Line Number Setup option is selected in the configuration of a DLS Interface, when you create a room key, the request message sends the roomId as the line number to the Door Locking System.                                                                                                    |
| 36639693 | OPERA Xchange Interface (OXI) processes and sends the generated Night Audit messages to external system, EZRMS2.                                                                                                    |
| 36636913 | The OPERA Web Self-service (OWS) Future Booking API now has default values for the OWS<br>Future Booking Date Range and the OWS Future Booking Row fetch parameters set to one day<br>and 500 records respectively. Consequently, the operation returns data for one day before and<br>after the business date and returns 500 records by default. |
| 36597925 | Award Reservations created by Oracle Hospitality OPERA Web Self-service (OWS) are issued correctly to the member's profile, and points are reflected as expected.                                                                                                    |
| 36587913 | In OPERA Cloud Exchange, Interface Setup, Profile Match Rules allow you to configure the Match Rules with the points.                                                                                                    |
| 36579931 | The OPERA Web Self-service (OWS) General Availability webservice performance shows<br>improvement when a large number of rate codes are configured with "Included In Rate<br>Packages" attached.                                                                                                    |
| 36575470 | <ul> <li>The Sales Itemizer in the Point of Sale interface works without exception errors.</li> <li>Set up a new itemizer</li> <li>Edit the itemizer</li> <li>Delete the itemizer</li> </ul>                                                                                                    |
| 36567984 | When you select messages to reprocess in the ADS Reprocess screen, the messages get sent successfully to the external system.                                                                                                    |
| 36553934 | When the Rate Ownership Handling OPERA Control is active and the Rate Protection Type is set to Central, OPERA Xchange Interface (OXI) processes the inbound Rate OXI/XML message without removing the Rate Protection flag.                                                                                                    |
| 36545638 | In properties where the Queue Rooms OPERA Control is active, the Update Queue Room<br>Business Event is activated whenever there is a modification to the room assignment for a                                                                                                    |

reservation that is presently in the queue.

55

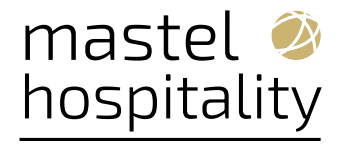

| 36531984 | <ul> <li>The Universal Payload includes the correct NetAmount value in the following scenario:</li> <li>Tax Types functionality is on.</li> <li>Tax Type Calculation is set to Profile.</li> <li>Tax Type of the payee profile is changed after room and tax are posted.</li> <li>You generate a fiscal folio.</li> </ul>                                                                                                    |
|----------|----------------------------------------------------------------------------------------------------|
| 36524304 | The maximum default OPERA Access Point (OAP) Connection Pool size is 250 in the OPERA Electronic Distribution Suite (OEDS) Configuration Editor.                                                                                                    |
| 36494518 | The Oracle Payment Interface (OPI) Token Proxy Service OPERA Control is visible for both OPERA Cloud Central and OPERA Cloud Distribution subscriptions.                                                                                                    |
| 36493148 | The external system created as part of Outbound Configuration, with enable external system, can be edited to add or activate new properties onboarded.                                                                                                    |
| 36438955 | Improvements to the Fiscal Payload informs the same Invoice Fiscal Partner's Fiscal Folio parameters in the User Defined Fields section of the payload while sending an Offline folio from Folio History.                                                                                                    |
| 36404328 | You can create external system codes consisting of more than 10 characters.                                                                                                    |
| 36293639 | An issue with sending an Interface Status Update Business Event is resolved with the following results:                                                                                                    |
|          | <ul> <li>An interface status update Business Event with Message Light Off is sent when there is at<br/>least one unread room guest message attached to a reservation during checkout or reverse<br/>check in.</li> </ul>                                                                                                    |
|          | <ul> <li>An interface status update Business Event with Message Light On is sent when there is at<br/>least one unread room guest message attached to a reservation during check-in or reinstate<br/>checked out.</li> </ul>                                                                                                    |
| 36266184 | The Keys Changes log shows the Key Option description when the Room Feature and Key Option have the same code.                                                                                                    |
| 36266102 | The Create Room Keys panel loads fully when you move a room using an offline, outbound door lock system.                                                                                                    |
| 36015497 | The list of KIOSK Payment Method mappings in Channel Controls includes the Chip and PIN payment method.                                                                                                    |
| 35930763 | The Changes Log captures changes to the external database configuration.                                                                                                    |
| 34990640 | Device IP/Encoder length in the Workstation Setup is restricted to 10 characters.<br>Note: For existing encoders greater than 10 characters, when you try to create keys, you will get<br>an unexpected error.<br>Solution: Go to the Door Locking System (DLS) Interface configuration and update the encoder<br>length to 10 or less than 10.<br>If the interface has "Device/Encoder number is greater than 10," an error appears stating<br>"Encoder number cannot be greater than 10." In this case, all workstations that have "Device/<br>Encoder number > 10" need to be corrected.<br>If there are more than one encoder greater than 10 characters, then delete all of them, keep<br>only one, and edit it. |

# 15.11. Membership

| Bug ID   | Description                                                                                                    |
|----------|----------------------------------------------------------------------------------------------------|
|          | You can fetch Membership records for Properties not present or not active in OPERA Cloud.                                                 |
| 36933681 | Membership Promotion Codes appear in the Membership Transaction when the Membership<br>Points are calculated based on the Promotion Code. |
| 36930517 | When merging profiles with memberships attached, the unselected membership is inactivated on the final profile.                           |
| 36907640 | Membership Information for Loyalty Programs displays the data received from the Loyalty<br>System.                                        |

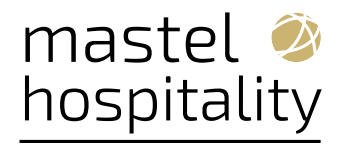

| 36900621 | Membership Card Expiration populates based on the Membership Type/Level. If No level is selected, it defaults to the Expiry period based on Rolling or Calendar. For the calculation period, Calendar Year defaults to one year from the time of enrollment if only month is selected. |
|----------|----------------------------------------------------------------------------------------------------|
| 36860418 | You can add membership to a profile successfully.                                                                                                    |
| 36830299 | You can view the correct resort records in the Reporting & Analytics portal while importing membership transactions.                                                                                                    |
| 36789790 | You can create or edit a Membership Type in OPERA Cloud Administration based on the New/<br>Edit Membership Types user task.                                                                                                    |
| 36789774 | You can view and access the Search available member package awards link on a primary<br>Loyalty Membership profile's reservation.                                                                                                    |
| 36780702 | The Upgrade Tier process considers renewal of a membership based on the Re-qualify on<br>Upgrade configuration under Membership Type Point Calculation and Tier Management.                                                                                                    |
| 36774930 | The membership expiration date populates correctly when a membership level is added or changed.                                                                                                    |
| 36743426 | You can generate membership numbers from OPERA Cloud for the external system configured for the primary membership type.                                                                                                    |
| 36619153 | You can reactivate an inactive membership on a profile, and the membership number is correctly validated for duplicate membership numbers.                                                                                                    |
| 36557039 | When creating a Guaranteed Membership Rate Rule, the Latest Time of Booking and the<br>Number of Days before Arrival Fields are mandatory.                                                                                                    |
| 36532207 | Channel Reservations updated:<br>If the membership passed in a reservation message is not valid in OPERA Cloud, a reservation is<br>created without the membership. An internal comment added to the reservation indicates the<br>membership does not match with the Central Records.  |
| 36498859 | You can manage Memberships for a checked-out reservation before the End of Day procedure runs.                                                                                                    |
| 36056941 | Membership Level Benefit applies for a profile based on the End Date configuration of the Level Benefit.                                                                                                    |

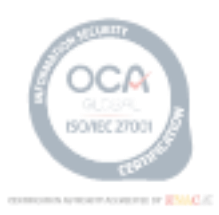

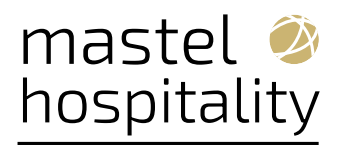

## 15.12. Miscellaneous

| Bug ID   | Description                                                                                                    |
|----------|----------------------------------------------------------------------------------------------------|
| 36705457 | You are redirected to the Chain selection screen when you initiate the Switch Chain action.                                                                                                    |
| 36680913 | You can delete hubs that were created as part of a migration.                                                                                                    |
| 36671069 | Update Reservation Changes Log entries no longer show attributes as changed when the difference is due to the property system time being on a date different from the database system date (due to difference in time zone). |
| 36655127 | When properties are being provisioned using standard SID, the provisioning will automatically contain an application parameter for MULTI_PROPERTY set to N or Y instead of null.                                             |
| 36641471 | The Log Level associated with the FetchHotelAvailability functionality for Guaranteed Rates is changed to finer (level 4).                                                                                                   |
| 36612693 | The Reservations Activity Tile and the Complimentary/House Use Dashboard Tiles translate correctly when the Language is set to a value other than English.                                                                   |
| 36602172 | When OPERA Cloud is using OPERA Cloud Identity Management, the Changes Log Search selection list displays the Oracle Hospitality Integration Platform (OHIP) clients.                                                        |
| 36557344 | Removing unnecessary code that was no longer used by OPERA Cloud and was causing unwanted exceptions achieved general performance improvements.                                                                              |
| 36504455 | No error appears when adding the ToDo tile to the Dashboard.                                                                                                    |
| 35227942 | You can add the Room Status and Departure tiles on the OPERA Cloud dashboard without encountering errors.                                                                                                    |

## 15.13. Mobile

| Bug ID   | Description                                                                                                    |
|----------|----------------------------------------------------------------------------------------------------|
| 36599035 | When using the mobile Task Companion, you can select a Task Sheet, go back to the Task Sheet selection screen, and re-select that same Task Sheet.                                       |
| 36253525 | The Task Companion menu item in the Mobile version of OPERA Cloud (/mobile) is available when one of the following OPERA Controls is active, either Task Sheets or Advanced Task Sheets. |

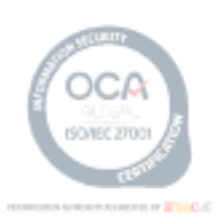

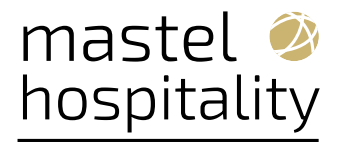

## 15.14. Property APIs

| Bug ID   | Description                                                                                                    |
|----------|----------------------------------------------------------------------------------------------------|
|          | The Async API operation ID startSetDailyRatePlanSchedulesProcess is updated to update the rateByAgeBuckets when the Child By Defined Bucket OPERA Control is enabled, provided the Child Rate buckets are configured correctly.                                                                                                    |
| 36977856 | You can add notes to putBlock in the BLK API module without encountering errors.                                                                                                    |
| 36903442 | The hotel-id context value (OPERA Reservation System (ORS) is removed for getGlobalExchangeRates API.                                                                                                    |
| 36846694 | Profile Membership details update successfully when using the changeMembership operation in the CRM API.                                                                                                    |
| 36809885 | The getStagedProfiles, the deleteStagedProfiles, and the processStagedProfile are exposed through<br>Oracle Hospitality Integration Platform (OHIP) when and you can successfully make external<br>calls.                                                                                                    |
| 36789673 | The putProfile operation in the CRM API updates the profile based on the profileId.                                                                                                    |
| 36684601 | When creating a restriction through the postRestriction API, an added validation guarantees that the Day of the Week element is informed as part of the restriction information.                                                                                                    |
| 36674873 | The async operation getReservationsDailySummary in the Reservation Async API returns data in a timely manner.                                                                                                    |
| 36673919 | When a sub block is cancelled, the cancellation description appears in the business block. In the REST API, the cancellationDescription and the cancellationDate appear for each sub block. The lastModifiedDate is updated accordingly to the most recent change applied to the block or sub block.                                                                                                    |
| 36671056 | The descriptions of the following Async operations enhanced for the getReservationsDailySummary operation (Reservation Async API) and the getBlockAlllocationsSummary operation (Blocks Async API).                                                                                                    |
| 36661070 | The setRoomCondition API no longer allows you to place a room condition on a component suite. If a condition needs to be placed on a component suite, it should be placed on at least one of the component rooms that make up the component suite. You can still place a hold on a component suite using the placeRoomOnHold API.                                                                                   |
| 36651079 | In the getRevenueInventoryStatistics Async API (Inventory Async API) response, the cancelledRooms field does not account for reservations with pseudo-room types, regardless of whether the reservations are for past, current, or future dates.                                                                                                    |
| 36631329 | You can run the operation postBlock added to the BLK API with company details.                                                                                                    |
| 36616154 | The putHotelInterface operation in the INTCFG API is modified. If you attempt to activate key pin functionality when the Display Key Pin is inactive, an error appears stating: "Please request the administrator to enable the Display Key Pin OPERA Control to activate key pin functionality." The keyPinActive field under generalInfoType is functional only when the Display Key Pin OPERA Control is active. |
| 36572103 | When marking a block reservation as Do Not Move, the (post)roomAssignments API no longer sends the updateRoomTypeCharged element as true. It will be true only when you make changes to the Room/Room Type.                                                                                                    |

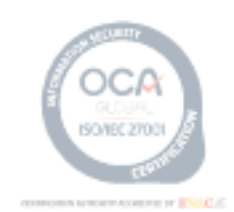

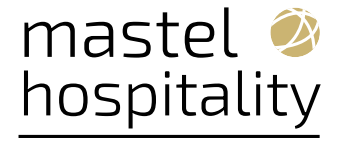

- 36562437 An improvement to getReservations operation (RSV API) returns the most recent profile communication type for the primary phone number.
- 36553790 You can use the PostARPayments API to post an AR payment to the AR account by including a cashier ID in the payload without encountering the Invalid Cashier ID error.
- 36551107 An error handling system resolves the intermittent 404 Not Found errors in the HEAD and GET API calls for the Async API operations.
- 36539665 The getFinancialPostings operation (CSH API) supports fetching data for company names up to 2,000 characters in length.
- 36536621 When invalid requests are received for the postSellLimitsProcess Async operation (INV Async API), correct error messages are returned in the response.
- 36527949 The getReservationsDailySummary asynchronous API operation in the Reservation Async (RSVASYNC) module supports retrieving reservations with special characters in the profile section of the reservation payload.
- 36524093 You can use postProfile, putProfile, and postCompanyProfile with addressLine3 and addressLine 4 having null entries.
- 36515450 The getReservationsDailySummary Async API operation of the Reservations (RSVASYNC) module retrieves a single daily summary record for each date when requesting data with the startLastModifiedDate/endLastModifiedDate criteria.
- 36500477 You can use the publishedREPCFG.json, which includes the following operation IDs:
  - (PUT) changeGenericReports
  - (POST) postGenericReports
  - (DELETE) deleteGenericReports
  - (GET) getReportParameters
- 36497058 The postRatePlan API is enhanced by adding a validation message for "invalid market codes."
- 36486822 Based on the Data Residency Profile Nationality OPERA Control and TNG Outbound configuration for putProfile, When editing a profile from OPERA Cloud, the putProfile API request sent to TNG contains no extra elements and only fields per Oracle Hospitality Integration Platform (OHIP specifications.
- 36481525 The response of the RSV ASYNC operation getReservationsDailySummaryProcess includes the SharedYN element. The SharesList object includes reservations meeting the following criteria:
   Sharing No Show reservations for a past business date.
  - Sharing Checked Out reservations for a past business date.
  - Sharing Cancelled reservations.
- 36456196 Responses to FetchRateAwards, FetchProductAwards, and FetchUpgradeAwards SOAP operations in the OPERA Web Self-service (OWS) Membership WSDL will contain PointsRequired and points\_required elements.
- 36298516 The Getpackages API returns package data as expected.
- 36082017 The correct warning message appear when you create a negotiated rate with an invalid rate code, which informs you that the rate code does not exist.
- 35489865 You can get the events for multiple block IDs through the API.

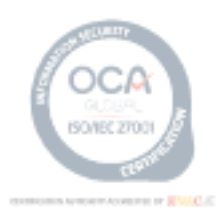

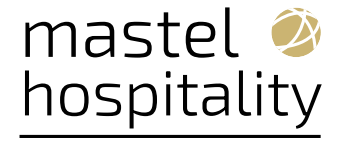

- 36562437 An improvement to getReservations operation (RSV API) returns the most recent profile communication type for the primary phone number.
- 36553790 You can use the PostARPayments API to post an AR payment to the AR account by including a cashier ID in the payload without encountering the Invalid Cashier ID error.
- 36551107 An error handling system resolves the intermittent 404 Not Found errors in the HEAD and GET API calls for the Async API operations.
- 36539665 The getFinancialPostings operation (CSH API) supports fetching data for company names up to 2,000 characters in length.
- 36536621 When invalid requests are received for the postSellLimitsProcess Async operation (INV Async API), correct error messages are returned in the response.
- 36527949 The getReservationsDailySummary asynchronous API operation in the Reservation Async (RSVASYNC) module supports retrieving reservations with special characters in the profile section of the reservation payload.
- 36524093 You can use postProfile, putProfile, and postCompanyProfile with addressLine3 and addressLine 4 having null entries.
- 36515450 The getReservationsDailySummary Async API operation of the Reservations (RSVASYNC) module retrieves a single daily summary record for each date when requesting data with the startLastModifiedDate/endLastModifiedDate criteria.
- 36500477 You can use the publishedREPCFG.json, which includes the following operation IDs:
  - (PUT) changeGenericReports
  - (POST) postGenericReports
  - (DELETE) deleteGenericReports
  - (GET) getReportParameters
- 36497058 The postRatePlan API is enhanced by adding a validation message for "invalid market codes."
- 36486822 Based on the Data Residency Profile Nationality OPERA Control and TNG Outbound configuration for putProfile, When editing a profile from OPERA Cloud, the putProfile API request sent to TNG contains no extra elements and only fields per Oracle Hospitality Integration Platform (OHIP specifications.
- 36481525 The response of the RSV ASYNC operation getReservationsDailySummaryProcess includes the SharedYN element. The SharesList object includes reservations meeting the following criteria:
  - Sharing No Show reservations for a past business date.
  - Sharing Checked Out reservations for a past business date.
  - Sharing Cancelled reservations.
- 36456196 Responses to FetchRateAwards, FetchProductAwards, and FetchUpgradeAwards SOAP operations in the OPERA Web Self-service (OWS) Membership WSDL will contain PointsRequired and points\_required elements.
- 36298516 The Getpackages API returns package data as expected.
- 36082017 The correct warning message appear when you create a negotiated rate with an invalid rate code, which informs you that the rate code does not exist.

#### 15.15. Reports

| Bug ID   | Description                                                                                                    |
|----------|----------------------------------------------------------------------------------------------------|
| 36788662 | The Arrivals Detailed (res_detail) report will not showcase In Session status GDS reservations.                                                                                                    |
| 36684643 | You can select and save multiple note types when editing or generating the Housekeeping Status Report (hk_allstatus).                                                                                                    |
| 36532162 | When the Report Scheduler OPERA Control is active, and a new report is scheduled, you can enter multiple email addresses with a separator in the Destination for email delivery. Reports are delivered to all email addresses. |
| 36498244 | You can preview End of Day (EOD) Batch reports using the Sent To option from the End of Day Reports for the previously executed EOD.                                                                                           |

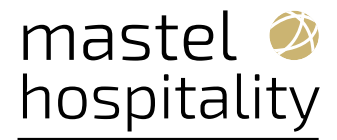

## 15.16. Reservations

| Bug ID   | Description                                                                                                    |
|----------|----------------------------------------------------------------------------------------------------|
| 36996735 | In properties where the Room Rotation OPERA Control is active, you can remove the assigned room for a future Owner/Referral reservation that will convert the reservation to a non Owner/Referral reservation.                                                                                                    |
| 36990355 | A format update is applied for Fixed Charge Supplement in Nor1 Upgrades:                                                                                                    |
|          | The updated format of the Fixed Charge Supplement value applies when OPERA Cloud adds a<br>Nor1 upgrade fixed charge. The new format is as follows:<br>-For CM Upgrades: FDU: <category_id>; <category_name><br/>-For eStandby Upgrades: eStandby Upgrade: <category_id>; <category_name><br/>-For eXpress Upgrades: Express: <category_id>; <category_name></category_name></category_id></category_name></category_id></category_name></category_id> |
|          | The update ensures consistent and clear identification of upgrade categories across different<br>Nor1 services and applications. It also facilitates the removal of upgrade charges across various<br>applications (Nor1 Checkin Merchandising Standalone App and OPERA Cloud) and supports<br>downstream Upsell Revenue Data Reconciliation logic dependent on the Fixed Charge<br>Supplement format.                                                 |
| 36928215 | From Look to Book (LTB), you can search account profiles with Name 2 and Name 3 when the OPERA Control Extended Account Name Search is active.                                                                                                    |
| 36833169 | The External Reference field is added on Reservation Sales Screen search results.                                                                                                    |
| 36792140 | You can add and manage notes on new reservations created from Reservation Sales Screen.                                                                                                    |
| 36785242 | In Reservation Sales Screen, the Reservation Search screen does not display the Move button for any reservation having an existing financial transaction.                                                                                                    |
| 36776468 | When the Shares OPERA Control is active, and you create share reservations using Create New Share on the Shares panel. The adult count defaults to zero to align with Look to Book.                                                                                                    |
| 36774809 | In Reservation Sales Screen, the Smart Search bar displays a second row when there are many filtered chips selected.                                                                                                    |
| 36769408 | In Reservation Sales Screen, an override dialog appears when you select a restricted profile.                                                                                                    |
| 36745858 | You can scroll the property brochure based on the overflow of content on the existing panels for a given property.                                                                                                    |
| 36716559 | In the Manage Reservations screen, reservations with open balances appear when the Open<br>Balance checkbox is selected                                                                                                    |
| 36709325 | Improvements to the transfer of a reservation with the same rate code configured in multiple properties prevents unforeseen errors.                                                                                                    |
| 36706098 | Reservations from OPERA Cloud Distribution are created in OPERA Cloud without any performance issues.                                                                                                    |
| 36701187 | In the Reservation Sales Screen, for multi-segment or single segment reservation searches, you can enter child ages for properties where Child Age Rate buckets are defined.                                                                                                    |
| 36700998 | Reservation Sales Screen displays the floor plan images in the property brochure.                                                                                                    |

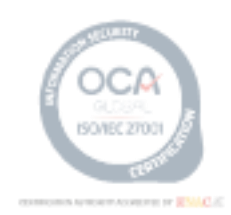

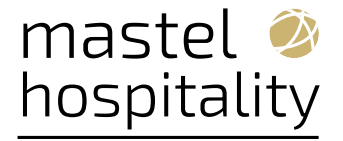

36700514 The following error messages appear in OPERA Cloud:

- The reservation can not be modified or cancelled due to a block access exclusion value or Rate Code access exclusion value such as Create or Modify and Cancel which is managed for each block. (Exclude Message)
- The reservation can not be modified or cancelled due to a block access exclusion value or Rate Code access exclusion value such as Create or Modify and Cancel which is managed for each block.
- The reservation can not be modified or cancelled due to a block access exclusion value or Rate Code access exclusion value Modify which is managed for each block. (Exclude message)
- The reservation can not be changed due to a block access exclusion value or Rate Code access exclusion value Modify which is managed for each block.
- The reservation can not be cancelled due to a block access exclusion value or Rate Code access exclusion value Modify which is managed for each block. (Exclude message)
- The reservation can not be cancelled due to a block access exclusion value or Rate Code access exclusion value Modify which is managed for each block.
- 36700249 In the Reservation Sales Screen property brochure, when hovering on the eye icon, View Details appears. When clicking on the eye icon, the resort details appear in an expanded dialogue box.
- 36678222 You can perform profile lookup and download from Reservation Sales Screen.
- 36674981 The amount calculated in Rate Information on the Look to Book Sales Screen, and for Total Cost of Stay on the Book Now screen, is calculated correctly for Children in Own Room reservations.
- 36674885 When there is a change in the rate amount over a reservation's stay, the amount that appears in reservation>roomStay>roomRates>total>amountBeforeTax returns the amount for the specified day.
- 36670632 In the Reservation Sales Screen reservation search, the share reservations with an assigned room number display the room for all shares.
- 36668730 When the Multi-Property OPERA Control is active, and two properties have the rep\_cancel\_summary report configured for each property, you can generate the report and display data correctly for both properties.
- 36649583 Reservations appear as expected in the Future and Past Reservation panel.
- 36649266 In the Reservation Sales Screen, all available filter chips are listed in the New Reservation search screen after returning from the In-progress Reservation screen.
- 36644076 As part of the postCombineShare API, you do not need to include a distributionType value in the payload while adding a sharer, and the Distribution Type applies from the DEFAULT\_SHARE\_PRICE\_DISTRIBUTION\_METHOD OPERA Control.
- When searching for availability in the Look to Book Sales Screen without a Membership Rate Rule attached to the profile, the rate code appears based on the related Display Set configuration.
   In addition, when searching for a profile containing a Membership Rate Rule, the minimum occupancy set in the Room Types determines the available rate codes for selection.
  - 36622157 In the Reservation Sales Screen, the House Availability tab label is updated to "Availability."
  - 36620142 Department Codes are sort ordered according to their sequence.
  - 36612935 The Room Type filters in the Reservation Sales Screen do not include pseudo room types.
  - 36607709 You can add packages to reservations with insufficient item inventory by overriding the item Inventory.
  - 36600204 Membership Type and Membership Number fields on the Reservation Overview section of Reservation Check In display data for memberships added to the reservation, not memberships only linked to the guest profile.
  - 36598695 When viewing a reservation that has a reservation status of Checked Out and multiple rate changes for two or more nights, the rate change indication appears next to the Rate Code and Rate as expected.
  - 36596612 For users with their language set to Dutch (NL), when searching for reservations by selecting one or more reservation status, reservations in Cancelled status are returned only when the Reservation Status "Cancelled" is selected.

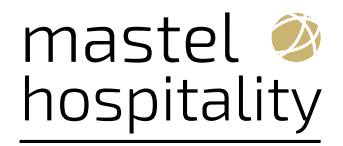

| 36595001 | Traces added to a reservation based on Item Inventory do not automatically update due to a change in Stay Details if the Traces were manually updated.                                                                                                    |
|----------|----------------------------------------------------------------------------------------------------|
| 36576692 | In the Reservation Sales Screen, you can add a share for the in-progress reservation.                                                                                                    |
| 36572821 | For Global Alerts and Reservation Auto Attach Elements, you can use the "Partially Contains Within (multiple values)" operator to have the Global Alert or Auto Attach Element added to reservations with one of the supplied values.                                                                                                    |
| 36570984 | When there are default routing instructions associated with a company profile, and the Profiles Per Day OPERA Control is active, you are prompted to apply the default routing instructions for the day(s) in which the company profile is associated with the reservation.                                                                 |
| 36560688 | After performing a profile search, you are returned to the Routing panel with the profile you selected.                                                                                                    |
| 36557606 | In Reservation Sales Screen, you can successfully use End Call after entering caller information.                                                                                                    |
| 36557587 | In Reservation Sales Screen, the check in and check out time appears in the resort card of the availability screen.                                                                                                    |
| 36554716 | In the room and rate details drawer of Reservation Sales Screen, a banner message notifies you when the selected room type is part of a component room.                                                                                                    |
| 36547161 | The action indicator for the I Want To link in Reservation Search appears only when there are actionable items for the reservation such as pending traces, guest messages, alerts, and so on.                                                                                                    |
| 36545498 | Mass Update Reservations is updated to reflect available options based on the activation of the corresponding OPERA Controls for Routing, Traces, Transportation, and Housekeeping Task Schedules.                                                                                                    |
| 36544297 | When OPERA Cloud is integrated with a Patron Tracking System (PTS), you can access the Player Statistics screen from Reservation Overview -> I Want To menu when the default PTS membership is linked to the player reservation.                                                                                                    |
| 36539106 | On the Look to Book Sales Screen and in Stay Details, you can select Next Day to note that the entered arrival time for the reservation is for the day following the reservation's arrival date. When an arrival time is entered between 00:00 (midnight) and 08:00 a.m., Next Day is selected by default, and can be deselected as needed. |
| 36538041 | In Reservation Sales Screen, the Total Cost of Stay updates when you enter either a discount amount or a discount percentage in the Overview screen.                                                                                                    |
| 36528773 | You are restricted from updating the Pre Stay Charging posting privilege for an In House reservation using Mass Update Payment Instructions.                                                                                                    |
| 36527129 | When the Alerts OPERA Control is active and there are alerts on a reservation when you delete the alert, the activity appears in the reservation Changes Log.                                                                                                    |
| 36524105 | In Reservation Sales Screen, an overlapping reservation dates warning message appears in the Trip Composer when you add multiple reservations for the same guest with the same stay dates.                                                                                                    |
| 36523966 | In Reservation Sales Screen, the linked profiles added from the Linked Profiles tab appear in the Daily Details.                                                                                                    |

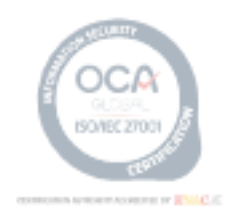

64

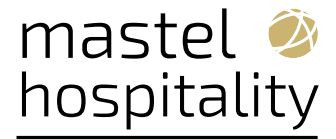

| 36528773 | You are restricted from updating the Pre Stay Charging posting privilege for an In House |
|----------|------------------------------------------------------------------------------------------|
|          | reservation using Mass Update Payment Instructions.                                      |

36527129 When the Alerts OPERA Control is active and there are alerts on a reservation when you delete the alert, the activity appears in the reservation Changes Log.

- 36524105 In Reservation Sales Screen, an overlapping reservation dates warning message appears in the Trip Composer when you add multiple reservations for the same guest with the same stay dates.
- 36523966 In Reservation Sales Screen, the linked profiles added from the Linked Profiles tab appear in the Daily Details.
- 36523762 You can search for reservations across multiple rooms using a comma and space ', ' separator in the Room search filter on Reservation Search screens.
- 36523163 In Reservation Sales Screen, the Book & Close action buttons are available for closed rates in the Alternate Dates screen.
- 36520294 In Reservation Sales Screen, the multi-segment reservation does not appear in the Recent Records tile after you select End Call.
- 36515637 In Reservation Sales Screen, the associated profiles added in the Linked Profiles tab populate into the header in the In-progress Reservation screen.
- 36515406 In Reservation Sales Screen, hovering over the associated profiles in the Daily Details drawer displays a tooltip with Client ID.
- 36515383 In Reservation Sales Screen when editing individual rows in the Daily Details screen, all of the editable fields are visible without scrolling.
- 36514988 When the Sharers OPERA Control is active, and share reservations exist and checked-in for the current business date, and you reverse check-in for one of the sharing reservations, you can cancel the reservation.

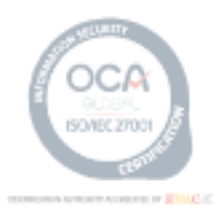

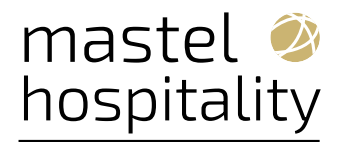

| 36514925 | In the Overview screen of Reservation Sales Screen, the Daily Details drawer opens when you select the Daily Details link in the right panel.                                                                                             |
|----------|----------------------------------------------------------------------------------------------------|
| 36514819 | In Reservation Sales Screen, you can update the stay dates after adding the Include Closed Rates filter chip.                                                                                                    |
| 36514270 | In Reservation Sales Screen for the Notes and Profile identification drawers, clicking off of the drawer before clicking the Update button displays a discard dialogue to alert the user that their changes are not yet saved.            |
| 36514096 | From the Mass Update Reservations selection screen, the options for Routing, Traces, and<br>Transportation are visible if the corresponding OPERA Controls are active. (Routing,<br>Reservation Traces, and Transportation respectively.) |
| 36507846 | Prices related to guaranteed or non-guaranteed rate codes will be included with the amount related to the package elements when the package is added as part of the rate code configured.                                                 |
| 36506021 | Membership Rates Rules will be applied only for the period when the Guaranteed Rates are available.                                                                                                    |
| 36504460 | In New Reservation Search in Reservation Sales Screen, once the Arrival and Departure dates populate, the dates remain as selected when the property or destination updates.                                                              |
| 36496592 | The Reservation Search screen displays availability for award rates.                                                                                                    |
| 36446126 | In properties where the Auto Check In of Advance Checked In Reservations OPERA Control is active, you can set up an Auto Check In Start/End Time in a (HH24:MI) format.                                                                   |
| 36356160 | On the Reservation Overview in Reservation Sales Screen (RSS), you can click the Packages tab<br>and add, edit, or delete packages.                                                                                                    |
| 36338590 | You no longer see an unexpected error when creating a reservation for a profile with zero<br>loyalty points or for a profile with sufficient points when selecting and deselecting the Redeem<br>Award checkbox.                          |
| 36325422 | A change is made to display a business event when a reservation is canceled from any workflow.                                                                                                    |
| 36322591 | For properties with the Multi-Language OPERA Control active, the e-Sign Registration Card shows configured languages in the Language list of values.                                                                                      |
| 36312070 | When the Traces OPERA Control is active, and traces exist on a reservation where the status is either Pending and/or Completed, the Traces indicator on a reservation displays a correct count.                                           |
| 36261119 | You can create a reservation with an external notification link when you select a room from the list of rooms available in Look to Book.                                                                                                  |
| 36245062 | For waitlisted reservations, the upgrade awards available are no longer displayed.                                                                                                    |
| 36107309 | When the Open Balance checkbox is selected in the Manage Reservation Search screens, you<br>must select a property and a date range up to 365 days in the Arrival From/To a Departure<br>From/To search.                                  |
| 36104832 | The room type is retained on the Stay Information in the Look to Book Sales screen if you do not select an Upgrade Award.                                                                                                    |
| 36002118 | The Include Closed Occupancy value is no longer available for selection in the Default<br>Availability Option OPERA Control setting.                                                                                                    |
| 35993983 | The list of values for "Color" in Market Code, Membership Level, and VIP configuration areas shows a single value per color option.                                                                                                    |
| 35884786 | In the Reservation Sales Screen, the selected profile and room type preferences carry over to the reservation preferences.                                                                                                    |
| 35716675 | When coping Booking Schedules in Administration, a change to the Copy Results indication displays the correct icon when schedules are successfully copied.                                                                                |
| 35159834 | When the Share OPERA Control is inactive, a proper error appears when you try to assign a reservation as part of a putReservation to a room that is already occupied.                                                                     |
|          |                                                                                                    |

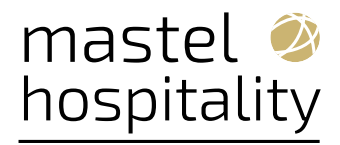

## 15.17. Role Manager

| Bug ID   | Description                                                                                                    |
|----------|----------------------------------------------------------------------------------------------------|
| 36831175 | The Manage Interface User screen allows you to search by Interface Type to search for the respective type of Interface users created. |

# 15.18. Rooms Management

| Bug ID   | Description                                                                                                    |
|----------|----------------------------------------------------------------------------------------------------|
| 36809362 | You can assign rooms to rooming list records when the room is available for the selected date range of the reservation.                                                                                                    |
| 36684152 | The margins are adjusted on the Task Sheet report styles to better accommodate the display of data.                                                                                                    |
| 36539786 | In properties where the Inspected Status OPERA Control is inactive, a green icon identifies clean rooms.                                                                                                    |
|          | In properties where the Inspected Status OPERA Control is active, a blue icon identifies clean rooms, and a green icon represents inspected rooms.                                                                         |
| 36483279 | For properties where the VIP OPERA Control is inactive, the task sheet reports that have the VIP column present when the control is active (Styles 6, 8, 9L, 11) is correctly aligned for the Adults and Children columns. |

## 15.19. Sales

| Bug ID   | Description                                                               |
|----------|---------------------------------------------------------------------------|
| 36616238 | The Trace owner is the same as the linked owner code in Trace Definition. |

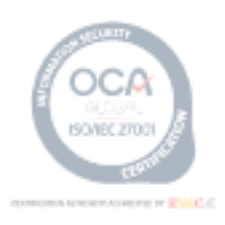

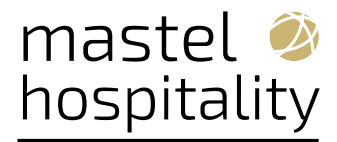

#### **15.20. Toolbox**

| Bug ID   | Description                                                                                                    |
|----------|----------------------------------------------------------------------------------------------------|
| 36699586 | In OPERA Cloud Outbound Configuration, the I Want To Data value Mapping selection allows you to configure conversion for the Room Type group.                                                                                   |
| 36667327 | A new validation guarantees that the upload status is marked as Complete when all files uploaded as part of the respective PAR are scanned and uploaded to the final area.                                                      |
| 36587620 | Jobs scheduled in the OPERA Scheduler or OPERA Chain Scheduler run based on the schedule define in OPERA configurations.                                                                                                    |
| 36539554 | You can fix an imbalance from the Effective Package Ledger using the Auto Fix option.                                                                                                    |
| 36524114 | For Data Import, when a deposit policy is attached to a reservation imported by Data Import, the deposit policy is calculated correctly considering all nights of the reservation.                                              |
| 36519079 | The synchronization stay records status appears when you click OK on the Check Status pop-up.                                                                                                    |
| 36290876 | You can select the Synchronize Room Status button within the Room Status Synchronization<br>utility in Toolbox when you are logged in at Hub level. The Check Status button shows details<br>after a synchronization completes. |
| 36288481 | The OPERA Cloud Exchange Communication Method screen Interfaces selection list displays options in sorted order.                                                                                                    |

#### **16. Deprecated Features for OPERA Cloud**

#### **Gaming Outbound Configurations Deprecated**

The following partner-specific Gaming Outbound Types are deprecated.

- GAMING\_SGACSC
- GAMING\_SGCMP
- GAMING\_IGT
- GAMING\_KONAMI
- GAMING\_ARISTOCRAT

The GAMING\_CUSTOM outbound type is available for partner-specific custom integrations.

## Italy - City Tax OPERA Controls, Reports, End of Day Procedures

The following Country Specific OPERA Controls are deprecated as Custom Charges

functionality is used for posting local taxes.

#### Parameters

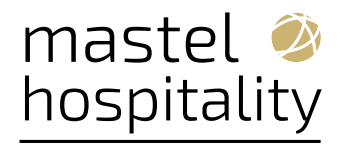

- City Tax Calculated After Ci Date
- City Tax Variance Calculation Based On Number Of Nights
- City Tax Variance Calculation Based On Rate
- Use Net Rate For Variant City Tax

#### Settings

- City Tax 2nd Increment Amount
- City Tax 3rd Increment Amount
- City Tax 4th Increment Amount
- City Tax 5th Increment Amount
- City Tax Applicable Room Nights
- City Tax Bucket Number
- City Tax Calculation Start Date
- City Tax Corrections Transaction Code
- City Tax Exemption Description 1
- City Tax Exemption Description 10
- City Tax Exemption Description 2
- City Tax Exemption Description 3
- City Tax Exemption Description 4
- City Tax Exemption Description 5
- City Tax Exemption Description 6
- City Tax Exemption Description 7
- City Tax Exemption Description 8
- City Tax Exemption Description 9
- City Tax Exemption Percentage 1
- City Tax Exemption Percentage 10
- City Tax Exemption Percentage 2
- City Tax Exemption Percentage 3

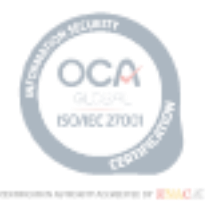

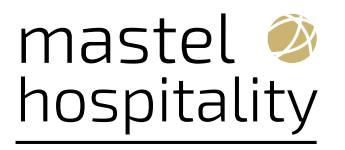

- City Tax Exemption Percentage 4
- City Tax Exemption Percentage 5
- City Tax Exemption Percentage 6
- City Tax Exemption Percentage 7
- City Tax Exemption Percentage 8
- City Tax Exemption Percentage 9
- City Tax Exemption UDF 1
- City Tax Exemption UDF 10
- City Tax Exemption UDF 2
- City Tax Exemption UDF 3
- City Tax Exemption UDF 4
- City Tax Exemption UDF 5
- City Tax Exemption UDF 6
- City Tax Exemption UDF 7
- City Tax Exemption UDF 8
- City Tax Exemption UDF 9
- City Tax Increment Amount 1
- City Tax Postings Transaction Code
- City Tax Price Per Person Calculation
- City Tax Threshold Amount for Variant 1
- City Tax Threshold Amount for Variant 2
- City Tax Threshold Amount for Variant 3
- City Tax Threshold Amount for Variant 4
- City Tax Threshold Amount for Variant 5
- City Tax Variance After Nights
- City Tax Variance Amount

**City Tax Reports Removed** 

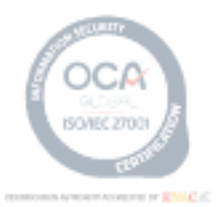

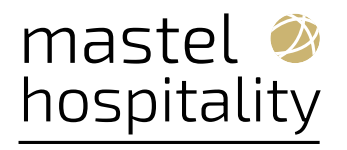

The following reports are deprecated as they are not associated with any OPERA Cloud functionality.

- IT\_CITY\_TAX (it\_city\_tax.rep)
- IT\_CITY\_TAX\_STATS\_EDIT (It\_city\_tax\_stats\_edit.rep)

#### **City Tax End of Day Procedures Removed**

The following End of Day procedures are deprecated as they are not associated with any functionality.

- Procedure to populate City Tax Statistics in ITALY (city\_tax\_italy.calcctstats)
- Procedure to populate City Tax Statistics by night, including Accompanying Guests, in
- ITALY (city\_tax\_italy.calcctstatsbynights)

The Italy - Oracle Hospitality OPERA Cloud Fiscal Reference Guide 2563778.1 is updated to exclude mention of these deprecated items.

#### BLK - deleteBlockWashSchedules Deprecated

The deleteBlockWashSchedules API is deprecated.

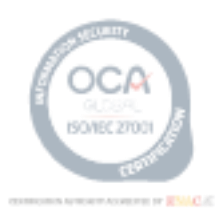